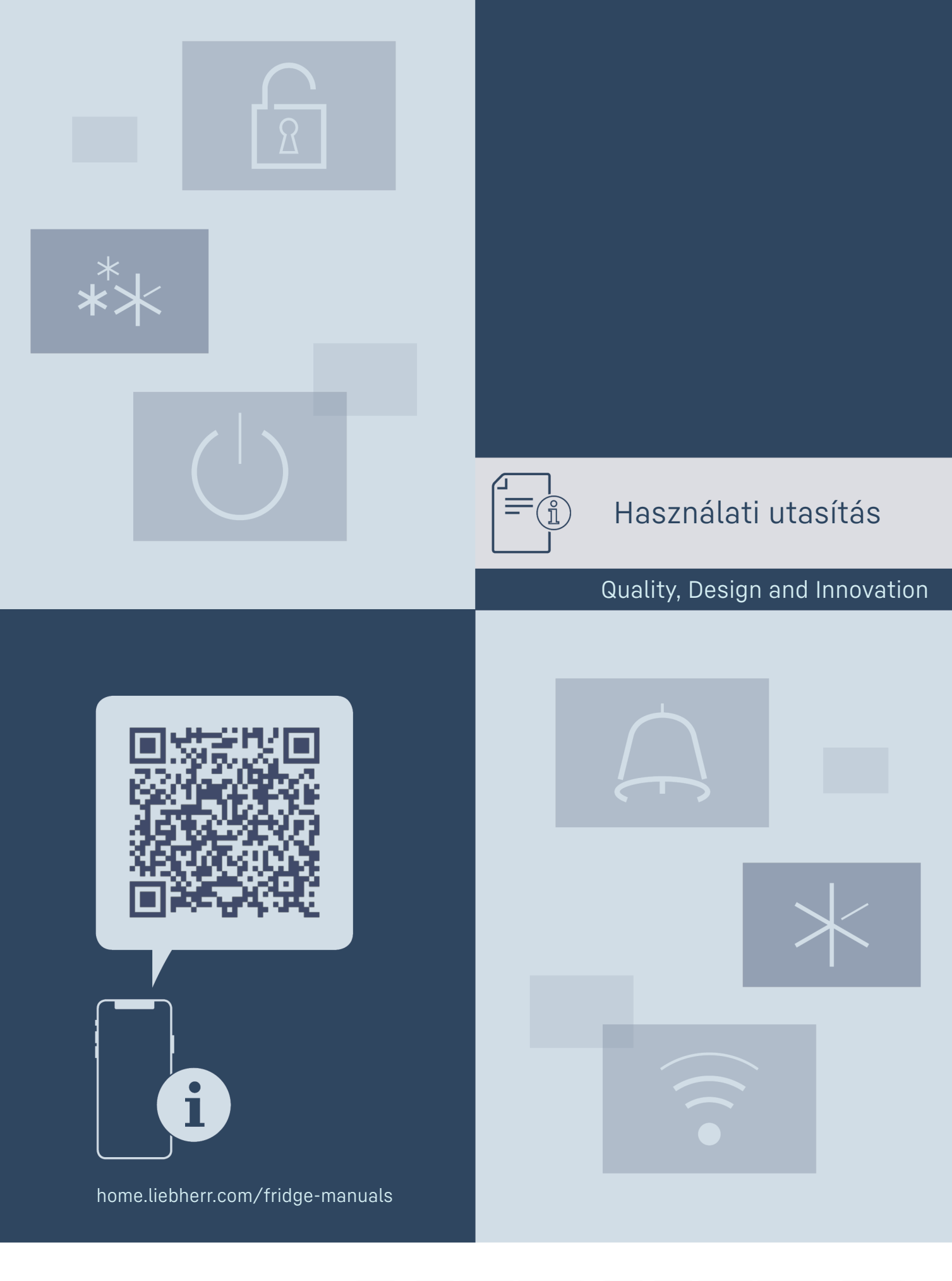

LIEBHERR

# Tartalomjegyzék

| 1              | A készülék áttekintése                           | 3        |
|----------------|--------------------------------------------------|----------|
| 1.1            | A szállítmány tartalma                           | 3        |
| 1.2            | A készülék és a felszereltség áttekintése        | 3        |
| 1.3            | A berendezés alkalmazási területe                | 5<br>7   |
| 1.4            | A készülék zaikibocsátása                        | 4        |
| 1.6            | Megfelelőségi nyilatkozat                        | 4        |
| 1.7            | EPREL adatbázis                                  | 4        |
| 2              | Általános biztonsági utasítások                  | 4        |
| 3              | Üzembe helvezés                                  | 5        |
| 3.1            | Telepítési feltételek                            | 5        |
| 3.2            | A készülék méretei                               | 6        |
| 3.3            | A készülék szállítása                            | 6        |
| 3.4<br>7 F     | A keszülek kicsomagolasa                         | 6        |
| 3.5<br>3.6     | A szallitasi biztosito ettavolitasa              | 7        |
| 3.7            | A készülék felállítása                           | 7        |
| 3.8            | A készülék beigazítása                           | 7        |
| 3.9            | Több készülék telepítése                         | 7        |
| 3.10           | A felállítás után                                | 8        |
| 3.11<br>3.12   | Csomagoloanyag kezelese nulladekkent             | 8        |
| 3.12           | Aitó heigazítása                                 | 15       |
| 3.14           | Készülék csatlakoztatása                         | 15       |
| 3.15           | Készülék bekapcsolása (első üzembe helyezés)     | 15       |
| 3.16           | Tartósínek                                       | 16       |
| 4              | Tárolás                                          | 16       |
| 4.1            | A tárolásra vonatkozó tudnivalók                 | 16       |
| 4.2            | Tárolási időtartamok                             | 17       |
| 5              | Kezelés                                          | 17       |
| 5.1            | Kezelő- és kijelzőelemek                         | 17       |
| 5.1.1          | Allapotjelző                                     | 17       |
| 5.1.2          | A KIJELZO IKONJAI                                | 1/       |
| 5.1.5          | Navigáció                                        | 17<br>18 |
| 5.2.1          | Navigáció gombokkal                              | 18       |
| 5.2.2          | Beállítási menü                                  | 18       |
| 5.2.3          | Felhasználói menü                                | 18       |
| 5.2.4          | Ertekek beallitasa                               | 18       |
| 5.2.5<br>5 3   | Altalatios szabalyok                             | 19       |
| 5.3.1          | Funkciók áttekintése                             | 19       |
| 5.3.2          | A készülék be- és kikapcsolása                   | 19       |
| 5.3.3          | Hőmérséklet                                      | . 20     |
| 5.3.4          | Intenzitás                                       | 20       |
| 5.3.5<br>5.7.6 | SuperFrost<br>Karbantartáci időköz amlákoztatőia | . 20     |
| 5.3.0          | Nyely                                            | 20       |
| 5.3.8          | Hőmérséklet mértékegysége                        | 21       |
| 5.3.9          | Kijelző fényereje                                | 21       |
| 5.3.10         | WLAN-kapcsolat                                   | 22       |
| 5.3.11         | Vezetekes internetkapcsolat                      | 23       |
| 5.3.12         | lillo<br>Üzemórák                                | 23<br>24 |
| 5.3.14         | Software                                         | 24       |
| 5.3.15         | Leolvasztás                                      | 24       |
| 5.3.16         | Ajtóriasztó                                      | 24       |
| 5.3.1/         | Fenyriasztas                                     | . 25     |
| 5.3.18         | Demomode<br>Gvári beállítások visszaállítása     | 25       |
| 5.4            | Üzenetek                                         | 23       |
| 5.4.1          | Figyelmeztetések                                 | 26       |
| 5.4.2          | Emlékeztetők                                     | 28       |
| 6              | Felszereltség                                    | 28       |
| 6.1            | Biztonsági zár                                   | 28       |
| 7              | Karbantartás                                     | 29       |
| 7.1            | A készülék leolvasztása                          | 29       |
| 7.2            | Berendezés tisztítása                            | 29       |

| <b>8</b><br>8.1<br>8.2<br>8.3<br>8.4 | <b>Vevőinformációk</b><br>Műszaki adatok<br>Műszaki üzemzavar<br>Vevőszolgálat<br>Típustábla | <b>30</b><br>30<br>30<br>30<br>31 |
|--------------------------------------|----------------------------------------------------------------------------------------------|-----------------------------------|
| 9                                    | Használaton kívül helyezés                                                                   | 31                                |
| <b>10</b><br>10.1                    | Hulladékkezelés.<br>A készülék előkészítése hulladékként való                                | <b>31</b>                         |
| 10.2                                 | A készülék hulladékként történő kezelése<br>környezetbarát módon                             | 31<br>31                          |
| 11                                   | Kiegészítő információk                                                                       | 31                                |

A gyártó folyamatosan dolgozik az egyes típusok és modellek továbbfejlesztésén. Kérjük megértését azért, hogy a formai, műszaki és a felszerelést illető változtatás jogát fenntartjuk.

| Ikon          | Magyarázat                                                                                                    |
|---------------|----------------------------------------------------------------------------------------------------|
|               | <b>Olvassa el az útmutatót</b><br>Olvassa át figyelmesen az útmutatóban foglalt<br>tudnivalókat, hogy új készülékének összes<br>előnyét megismerhesse.                                                                                                    |
|               | Teljes útmutató az interneten<br>Az interneten szereplő részletes utasítások az<br>útmutató külső borítóján található QR-kóddal<br>vagy a home.liebherr.com/fridge-manuals<br>címen a szolgáltatási szám megadásával<br>érhetők el.<br>A szervizszám a típustáblán olvasható: |
|               | Fig. Példaként szolgáló ábrázolás                                                                                                    |
|               | Ellenőrizze a készüléket<br>Az összes alkatrészt ellenőrizze, hogy nem<br>sérült-e meg szállítás közben. Ha panasza van,<br>vegye fel a kapcsolatot a kereskedővel vagy az<br>ügyfélszolgálattal.                                                                             |
| *             | Eltérések<br>Ez az útmutató több típusra érvényes,<br>ezért eltérések előfordulhatnak. Csillaggal (*)<br>jelöltük meg azokat a bekezdéseket, amelyek<br>csak bizonyos készülékekre érvényesek.                                                                                |
| $\land \land$ | <b>Kezelési útmutatások és a kezelések eredmé-<br/>nyei</b><br>A kezelési útmutatásokat ▶ jelöli.<br>A kezelések eredményeit ▷ jelöli.                                                                                                    |
|               | <b>Videók</b><br>A készülékekről a Liebherr-Hausgeräte<br>YouTube-csatornán érhetők el videófilmek.                                                                                                    |
| Ez a haszná   | lati útmutató a következőkre vonatkozik:                                                                                                    |

- BFFsg 5501

# 1 A készülék áttekintése

### 1.1 A szállítmány tartalma

Az összes alkatrészt ellenőrizze, hogy nem sérült-e meg szállítás közben. Ha panasza van, vegye fel a kapcsolatot a kereskedővel vagy az ügyfélszolgálattal. (lásd 8.3 Vevőszolgálat)

A szállítmány a következőket tartalmazza:

- Alapberendezés
- Felszereltség \*
- Szereléshez szükséges anyagok \*
- Használati utasítás
- Szervizprospektus
- Minőségi tanúsítvány \*
- Hálózati kábel

### 1.2 A készülék és a felszereltség áttekintése

BFFsg 5501

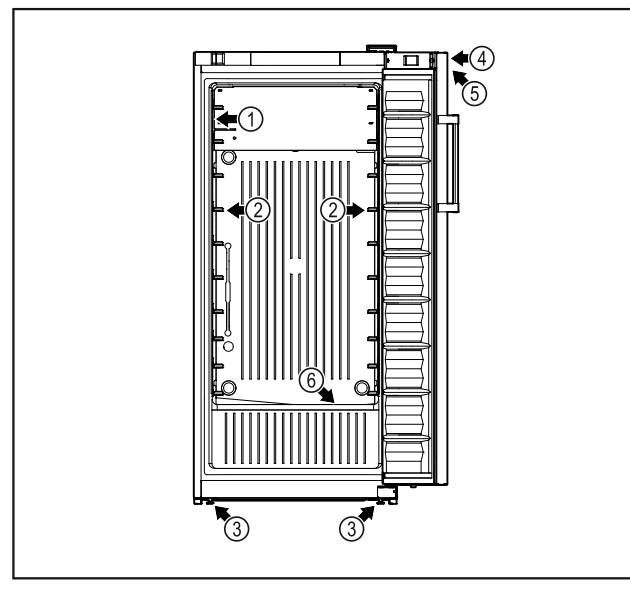

*Fig. 1 Példaként szolgáló ábrázolás* (1) Típustábla (4) Zár

Típustábla
 Tartósínek

(3) Állítható lábak

(5) A hőmérséklet-kijelző kezelőelemei(6) Olvadtvíz-lefolyó

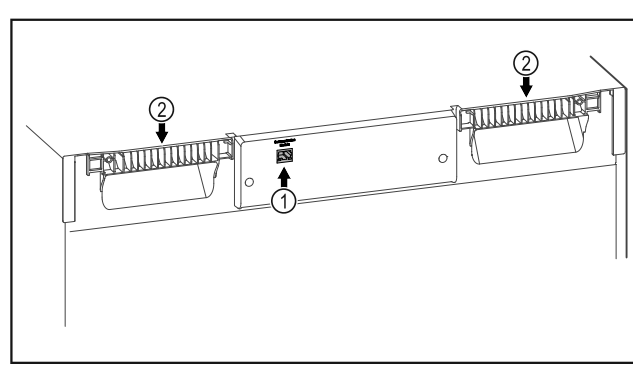

*Fig. 2 Példaként szolgáló ábrázolás* (1) LAN-csatlakozó (2) Hordozó

### 1.3 Speciális kivitel

#### Megjegyzés

A tartozékokat az ügyfélszolgálaton keresztül (lásd 8.3 Vevőszolgálat) és a Liebherr háztartási gépek áruházában a https://home.liebherr.com webcímen vásárolhatja meg.

### 1.4 A berendezés alkalmazási területe

### Rendeltetésszerű használat

Ez a fagyasztószekrény a fagyasztott élelmiszerek professzionális tárolására használható. Ez a készülék nem azzal a céllal készült, hogy kiállítsák vagy az ügyfelek vegyék ki belőle az élelmiszert.

A készüléket zárt térben való használatra terveztük.

Minden más alkalmazási mód tilos.

### Előre látható hibás használat

Az alábbi alkalmazások kifejezetten tilosak:

- A következők tárolása és hűtése:
  - vegyileg instabil, gyúlékony vagy maró anyagok
  - gyógyszerek, vérplazma, laboratóriumi készítmények vagy hasonló, a 2007/47/EK gyógyszertermékekkel kapcsolatos irányelv hatálya alá tartozó anyagok és termékek
- használat robbanásveszélyes területeken
- használat a szabadban, valamint nedvesség, illetve fröccsenő víz közelében

A készülék nem megfelelő használata a tárolt áru károsodásához vagy megromlásához vezethet.

### Klímaosztályok

Az Ön készülékére vonatkozó klímaosztályt a típustáblán találja.

| and Total                  |                          | â                 | n ar     | р-тура<br>жү-төр  | Nume Inc                            | Grien Des | anty<br>Grups |   | Kima.cl<br>Classede | ong Alas<br>I temp Kita | se/Oinste-<br>se de teng | Tomp clos |
|----------------------------|--------------------------|-------------------|----------|-------------------|-------------------------------------|-----------|---------------|---|---------------------|-------------------------|--------------------------|-----------|
|                            | <u>X</u>                 |                   |          |                   |                                     |           |               |   | 011106              | E)                      |                          |           |
| Nation<br>Not Co<br>Not Co | Gen<br>Tot<br>Tot<br>Tot | (K)<br>(R)<br>(E) | (a = 0.0 | /KE<br>/CE<br>/CA | /KALT<br>/CHILL<br>/CHILL<br>/CHILL |           | R600a:<br>A   | 9 | c                   | v                       | Hz                       |           |
| •                          |                          |                   |          |                   |                                     | - 1       | Serie PNs     |   | ş                   | 99.9                    | 99.9                     | 99.9      |

Fig. 3 Típustábla

(X) Ez a klímaosztály azt adja meg, hogy milyen környezeti feltételek mellett üzemeltethető biztonságosan a készülék.

| (X) klíma-<br>osztály | max.<br>zeti<br>séklet | környe-<br>hőmér-<br>°C-ban | max. rel.<br>páratartalom<br>%-ban |
|-----------------------|------------------------|-----------------------------|------------------------------------|
| 3                     | +25                    |                             | 60                                 |

| (X) klíma-<br>osztály | max.<br>zeti<br>séklet | környe-<br>hőmér-<br>°C-ban | max. rel.<br>páratartalom<br>%-ban |
|-----------------------|------------------------|-----------------------------|------------------------------------|
| 4                     | +30                    |                             | 55                                 |
| 5                     | +40                    |                             | 40                                 |
| 7                     | +35                    |                             | 75                                 |

### Megjegyzés

A megengedett legkisebb környezeti hőmérséklet a felállítás helyén +10 °C.

Határfeltételek mellett kis mértékben kondenzátum képződhet az üvegajtón (felszereltségtől függően) és az oldalfalakon.

### 1.5 A készülék zajkibocsátása

Az A szűrővel súlyozott kibocsátási hangnyomásszint a készülék működése közben 70 dB(A) érték alatt marad (hangteljesítmény 1 pW-ra vonatkoztatva).

### 1.6 Megfelelőségi nyilatkozat

A hűtőkör tömítettségét ellenőriztük.

Az EU megfelelőségi nyilatkozat teljes szövege a következő internetcímen érhető el: www.liebherr.com

### 1.7 EPREL adatbázis

2021. március 1-jétől az energiafogyasztási címkézéssel és a környezettudatos tervezéssel kapcsolatos információkat az európai termékadatbázisban (EPREL) találhatja meg. A termékadatbázis a következő címen érhető el: https://eprel.ec.europa.eu/. Az oldal megkéri, hogy adja meg modelljének jelölését. A modell jelölését a típustáblán találja.

# 2 Általános biztonsági utasítások

Őrizze meg gondosan ezt a használati utasítást, hogy bármikor kéznél legyen, ha szükség van rá.

Ha továbbadja a készüléket, adja tovább a használati utasítást is a készülék következő tulajdonosának.

A készülék szabályszerű és biztonságos használata érdekében olvassa végig alaposan ezt a használati utasítást, mielőtt használatba veszi a készüléket. Mindig tartsa be a benne foglalt útmutatásokat, biztonsági utasításokat és figyelmeztető megjegyzéseket. Ezek a tudnivalók fontosak a készülék biztonságos és kifogástalan telepítéséhez és üzemeltetéséhez.

### A felhasználót fenyegető veszélyek:

 Ezt a készüléket 8 évesnél idősebb gyerekek, csökkent fizikai, érzékelési és mentális képességű, valamint tapasztalattal és ismeretekkel nem rendelkező személyek csak felügyelet mellett használhatják, vagy ha oktatást kaptak a készülék biztonságos használatáról, és értik az ebből eredő veszélyeket. Gyerekeknek nem szabad a készülékkel játszani. A tisztítást és a felhasználói karbantartást nem végezhetik gyermekek felügyelet nélkül.

- A csatlakozóaljzatnak könnyen hozzáférhetőnek kell lennie, hogy vészhelyzetben a készüléket gyorsan le lehessen választani a hálózatról. Ezért a készülék hátoldalának tartományán kívülre kell esnie.
- Amikor a készüléket leválasztja a hálózatról, mindig a csatlakozódugót fogja meg. Ne a kábelnél fogva húzza.
- Hiba esetén húzza ki a hálózati csatlakozót, vagy kapcsolja le a biztosítékot.
- FIGÝELMEZTÉTÉS: Ne sértse meg a hálózati csatlakozóvezetéket. Ne működtesse a készüléket hibás hálózati csatlakozóvezetékkel.
- FIGYELMEZTETÉS: A készülék hátoldalán nem szabad többszörös aljzatot/elosztót és más elektronikus eszközt (például halogén transzformátorokat) elhelyezni és működtetni.
- FIGYELMEZTETÉS: Ne zárja el a szellőzőnyílásokat, amelyek a készülék házán, illetve a beépített szekrényen vannak kialakítva.
- A készüléken csak a vevőszolgálattal vagy megfelelő képzettségű szakemberrel végeztessen javítást vagy bármilyen beavatkozást.
- A készüléket csak az útmutatóban megadott adatok szerint szerelje fel, csatlakoztassa és kezelje hulladékként.

### Tűzveszély:

- A készülékben található hűtőközeg (adatait lásd a típustáblán) környezetbarát, de gyúlékony. A szivárgó hűtőközeg begyulladhat.
- FIGYELMEZTETÉS: Ne sértse meg a hűtőkört.
- Ne kerüljön semmilyen gyújtóforrás a készülék belső terébe.
- FIGYELMEZTETÉS: A hűtőrekeszben ne üzemeltessen olyan elektromos eszközt, amely nem felel meg a gyártó által ajánlott kivitelnek.
- Ha kiszökik a hűtőközeg: a kilépés helyének közeléből távolítsa el a nyílt lángot vagy a gyújtóforrásokat. Jól szellőztesse ki a helységet. Értesítse a vevőszolgálatot.

- Ne működtesse a készüléket robbanásveszélyes gázok közelében.
- Ne tároljon vagy használjon benzint vagy más gyúlékony gázokat és folyadékokat a készülék közelében.
- A készülékben ne tároljon robbanásveszélyes anyagokat, például gyúlékony hajtógázt tartalmazó aeroszolos flakont. Az ilyen flakonokat a tartalmukra vonatkozó felirat és a láng szimbóluma alapján lehet felismerni. Az esetleg kiáramló gázokat begyújthatják az elektromos alkatrészek.
- Tartsa távol az égő gyertyát, lámpát és egyéb nyílt lángot használó eszközöket a készüléktől, mert ezek tüzet okozhatnak a készülékben.
- Alkoholos italokat vagy alkoholt tartalmazó egyéb termékeket csak jól lezárva tároljon. Az esetleg kilépő alkoholt begyújthatják az elektromos alkatrészek.

### A berendezés eldőlhet és felborulhat:

 A lábazatot, a fiókokat, az ajtókat, stb. ne használja fellépőnek, és ne támaszkodjon rájuk.

### Fagyás, zsibbadás és fájdalom veszélye:

 Ne hagyja, hogy bőre hosszú időn keresztül érintkezzen a hideg felületekkel vagy a hűtött/fagyott áruval, vagy pedig tegyen védelmi intézkedéseket, pl. viseljen kesztyűt.

### Sérülés és károsodás veszélye:

- FIGYELMEZTETÉS: A leolvasztási folyamat felgyorsítására ne használjon a gyártó által ajánlottaktól eltérő mechanikus berendezést vagy egyéb eszközt.
- FIGYELMEZTETÉS: Az áramütés sérülést okozhat! A fedél alatt áramot vezető alkatrészek találhatók.
- FIGYELEM: A készülék kizárólag a gyártó eredeti tartozékaival vagy más gyártók a gyártó által engedélyezett tartozékaival üzemeltethetők. A nem engedélyezett tartozékok használata esetén mindennemű kockázatot a felhasználó visel.

### Zúzódásveszély:

 Az ajtó nyitásakor és zárásakor ne nyúljon a zsanérhoz. Beszorulhatnak az ujjai.

### Szakemberek képesítése:

Szakembernek azok a személyek tekinthetők, akik szakmai képzettségük, tudásuk és tapasztalataik, valamint a vonatkozó szabványok ismerete alapján meg tudják ítélni és el tudják végezni a rájuk bízott feladatokat és felismerik a lehetséges veszélyeket. Megfelelő képzettséggel, továbbképzési tapasztalattal és felhatalmazással kell rendelkezzenek a készüléken végzendő munkálatokhoz.

### A készüléken található jelek:

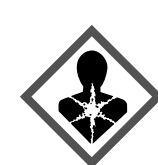

A jelzés a kompresszoron lehet elhelyezve. A kompresszorban található olajra vonatozik, és a következő veszélyre utal: **lenyelve vagy a légutakba jutva halált okozhat.** A megjegyzés csak az újrahasznosítás szempontjából lényeges. Normál üzemeltetés során semmilyen veszély nem áll fenn.

**FIGYELMEZTETÉS**: Tűzveszély / éghető anyagok. A jelzés a kompresszoron található, és a tűzveszélyes anyagok veszélyére figyelmeztet. Ne távolítsa el a matricát.

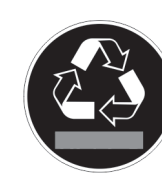

A készülék hátoldalán ilyen vagy ehhez hasonló matrica található. Az ajtó és/vagy a burkolat habformázott paneljeire vonatkozik. A megjegyzés csak az újrahasznosítás szempontjából lényeges. Ne távolítsa el a matricát.

Tartsa be a többi fejezetben foglalt figyelmeztetéseket és egyéb különleges utasításokat:

|                     | VESZÉLY             | Egy közvetlenül fenyegető<br>veszélyes helyzetet jelez, ami<br>halált vagy súlyos testi sérülé-<br>seket okoz, ha nem kerüli el. |
|---------------------|---------------------|----------------------------------------------------------------------------------------------------|
| $\underline{\land}$ | FIGYELMEZ-<br>TETÉS | Egy veszélyes helyzetet jelez,<br>ami halált vagy súlyos testi<br>sérülést okozhat, ha nem<br>kerüli el.                         |
|                     | VIGYÁZAT            | Egy veszélyes helyzetet jelez,<br>ami könnyű vagy közepesen<br>súlyos testi sérülést okozhat,<br>ha nem kerüli el.               |
|                     | FIGYELEM            | Egy veszélyes helyzetet jelez,<br>ami anyagi károkat okozhat,<br>ha nem kerüli el.                                               |
|                     | Megjegyzés          | Hasznos tanácsokat és<br>tippeket jelöl.                                                                                         |

## 3 Üzembe helyezés

### 3.1 Telepítési feltételek

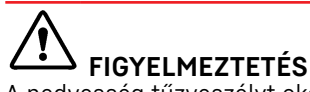

A nedvesség tűzveszélyt okozhat! Ha áramot vezető alkatrészek vagy hálózati vezetékek nedvesednek, az rövidzárat okozhat.

 A készüléket belsőtéri felhasználásra terveztük. A készüléket ne használja szabadban vagy olyan helyen, ahol nedvesség és fröccsenő víz van.

### 3.1.1 A felállítás helye

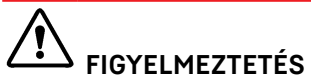

Kilépő hűtőközeg és olaj!

Tűz. A készülékben lévő hűtőközeg környezetbarát, de gyúlékony. A készülékben lévő olaj szintén gyúlékony. Ha kilép a hűtőközeg és az olaj, akkor kellően magas koncentráció mellett begyulladhat, ha külső hőforrással érintkezik.

- ▶ Ne sértse meg a hűtőkör és a kompresszor csővezetékeit.
- A berendezést ne állítsa fel közvetlen napsugárzásnak kitett helyeken, tűzhely, fűtőtest és hasonlók mellett.
- Az optimális felállítási hely egy száraz és jól szellőző helyiség.
- Ha a berendezést nagyon nedves környezetben állítja fel, a külsejére víz csapódhat le.
- A felállítás helyén mindig ügyeljen a jó szellőzésre és szellőztetésre.
- Minél több hűtőközeg van a berendezésben, annál nagyobbnak kell lennie a helyiségnek, melyben a berendezést felállítja. Ha a helyiség túl kicsi, akkor szivárgás esetén éghető gáz-levegő elegy jöhet létre. A felállítás helyén 8 g hűtőközegre legalább 1 m<sup>3</sup> térnek kell jutnia. Az alkalmazott hűtőközegre vonatkozó adatok a berendezés belső terében lévő típustáblán találhatók.
- A felállítás helyén a padlónak vízszintesnek és síknak kell lennie.
- A felállítási helynek megfelelő teherbírással kell rendelkeznie a maximális tároláshoz. (lásd 8.1 Műszaki adatok)

#### 3.1.2 Elektromos csatlakoztatás

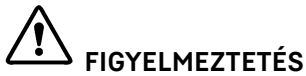

A szakszerűtlen felállítás tűzveszélyt okozhat!

Ha egy hálózati kábel vagy csatlakozódugó a készülék hátoldalához ér, akkor a készülék rezgései miatt annyira megsérülhet a hálózati kábel vagy a csatlakozódugó, hogy rövidzárlatra kerül sor.

- Ügyeljen arra, hogy a készülék felállításakor a hálózati kábel ne szoruljon be a készülék alá.
- A készüléket úgy állítsa fel, hogy ne érjen hozzá semmilyen csatlakozódugó vagy hálózati kábel.
- A készülék hátoldalának közelében lévő csatlakozóaljzatokba egyetlen készüléket se csatlakoztasson.
- A készülék hátoldalánál nem szabad többrészes csatlakozóaljzatot vagy elosztót és más elektronikus eszközt (például halogén transzformátorokat) elhelyezni és működtetni.

### 3.2 A készülék méretei

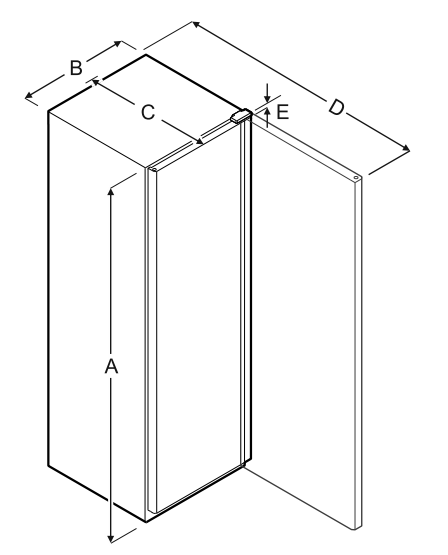

Fig. 4

| Típus      | Α       | В      | С      | D       | E     |
|------------|---------|--------|--------|---------|-------|
| BFFsg 5501 | 1684 mm | 747 mm | 769 mm | 1468 mm | 23 mm |

A = készülék magassága a lábakkal / görgőkkel együtt

- B = készülék szélessége fogantyú nélkül
- **C** = készülék mélysége fogantyú nélkül
- **D** = készülék mélysége nyitott ajtóval

**E** = zsanér magassága

| Típus      | Hasznos térfogat                                                     |
|------------|----------------------------------------------------------------------|
| BFFsg 5501 | (lásd 1.2 A készülék és a felszereltség áttekin-<br>tése) Típustábla |

### 3.3 A készülék szállítása

- Az első üzembe helyezéskor: A készüléket becsomagolva szállítsa.
- Az első üzembe helyezést követő szállításkor (pl. költözéskor): A készüléket kiürítve szállítsa.
- A készüléket állítva szállítsa.
- A készüléket két személy segítségével szállítsa.

### 3.4 A készülék kicsomagolása

- Ellenőrizze, hogy a készülék vagy csomagolása nem sérült-e meg szállítás közben. Jelentse haladéktalanul a szállítmányozónak, ha bármilyen károsodást tapasztal. Ne csatlakoztassa a készüléket a feszültségellátáshoz.
- Távolítson el minden olyan anyagot a készülék hátuljáról, illetve oldalsó falairól, amelyek az előírás szerinti felállítást, illetve szellőzést és elszívást akadályozhatják.

### 3.5 A szállítási biztosító eltávolítása

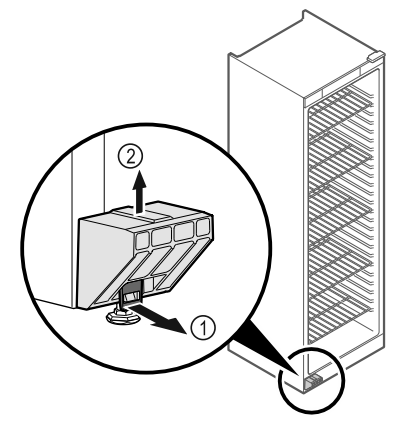

#### Fig. 5

▶ Húzza előrefelé a kötlemezt *Fig. 5 (1).* 

A szállítási biztosítót Fig. 5 (2) felfelé húzza le.

 $\triangleright$  Az alaptartó a készüléken marad.

### 3.6 Az ajtókilincs felszerelése

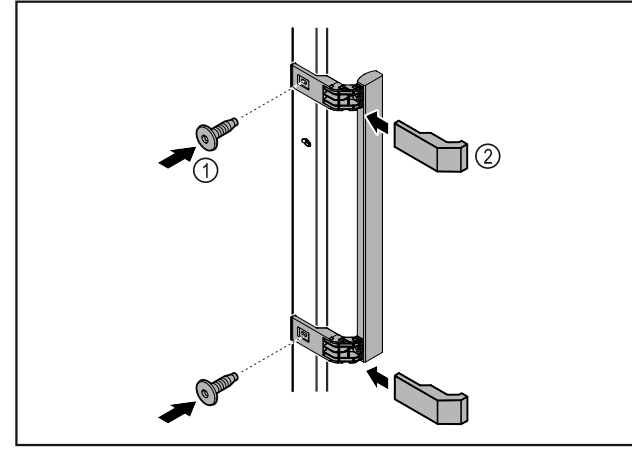

#### Fig. 6

Szerelje fel az ajtóra a kilincset a csomagban található csavarok Fig. 6 (1) segítségével.

Helyezze fel a fedelet *Fig. 6 (2)*.

### 3.7 A készülék felállítása

# 

Testi sérülés és rongálódás veszélye!

A készülék felállításához 2 személy szükséges.

# 

Testi sérülés és rongálódás veszélye!

Az ajtó a falhoz ütődhet és ezáltal károsodhat. Üvegajtók esetén a megsérült üveg sérüléseket okozhat!

- Vigyázzon, hogy az ajtó ne ütközzön a falhoz. A falra szereljen ajtóütközőt, pl. filclemezt.
- Rögzítsen minden szükséges szerkezeti elemeket (például a hálózati kábelt) a készülék hátoldalán, és vezesse el oldalt ezeket.

#### Megjegyzés

#### Megsérülhetnek a kábelek!

 Visszatoláskor ügyeljen rá, hogy a kábelek ne csípődjenek be. A készüléket vagy szabadon állítsa fel a helyiségben, vagy állítsa közvetlenül a fal mellé.

### 3.8 A készülék beigazítása

### FIGYELEM

- A készüléktest eldeformálódott, az ajtó nem záródik.
- Igazítsa be a készüléket vízszintesen és függőlegesen is.
- Egyenlítse ki a padló egyenetlenségeit az állítható lábakkal.

# FIGYELMEZTETÉS

Állítható láb szakszerűtlen beállítása!

Súlyostól egészen a halálosig terjedő sérülések. A magasság helytelen beállítása által az állítható láb alsó része kioldódhat, és a készülék felborulhat.

▶ Az állítható lábat ne csavarozza ki túlságosan.

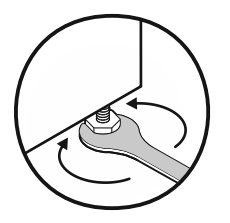

#### Fig. 7

#### Készülék megemelése:

 Forgassa el a beállítólábat az óramutató járásával megegyező irányban.

#### Készülék lesüllyesztése:

 Forgassa el a beállítólábat az óramutató járásával ellentétes irányban.

### 3.9 Több készülék telepítése

#### FIGYELEM

- A kondenzvíz az oldalfalak között károkat okozhat!
- A berendezést ne állítsa fel közvetlenül egy másik hűtőkészülék mellé.
- A készülékeket úgy állítsa fel, hogy 3 cm távolság legyen közöttük.
- Több készüléket 35 °C-os hőmérsékletig és 65%-os levegő-páratartalomig állítson fel egymás mellé.
- Nagyobb levegő-páratartalom esetén növelje a készülékek közötti távolságot.

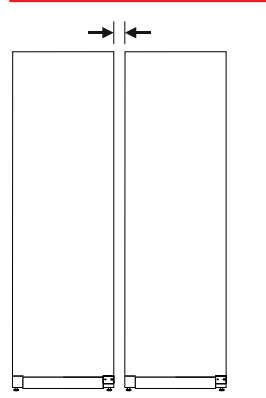

Fig. 8 Side-by-side felállítás

#### Megjegyzés

A Side-by-Side készlet a Liebherr ügyfélszolgálaton keresztül szerezhető be. (lásd 8.3 Vevőszolgálat)

### 3.10 A felállítás után

- Húzza le a védőfóliát a ház külső oldaláról.
- Tisztítsa meg a készüléket. (lásd 7.2 Berendezés tisztítása)
- Szükség esetén: fertőtlenítse a készüléket.
- Őrizze meg a nyugtát, hogy a szervizelésnél kéznél legyenek a készülék, ill. a forgalmazó adatai.

### 3.11 Csomagolóanyag kezelése hulladékként

# 

A csomagolóanyag és a fóliák fulladásveszélyt jelentenek!

Ne hagyja, hogy gyerekek játszanak a csomagolóanyaggal.

A csomagolás újrahasznosított anyagokból készült:

- Hullámlemez/kartonpapír
- Habosított polisztirolból készült alkatrészek
- Polietilén fóliák és tasakok
- Polipropilénből készült átkötőszalagok
- Szögelt fakeret polietilén lappal\*
- A csomagolóanyagot vigye egy hivatalos gyűjtőhelyre.

### 3.12 Ajtó nyitási irányának cseréje

#### Szerszám

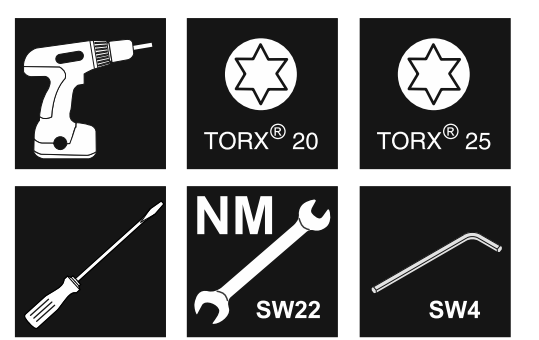

Fig. 9

## FIGYELMEZTETÉS

Sérülést okozhat, ha szakszerűtlenül cseréli ki az ajtóütközőt!

Az ajtóütközőt kizárólag szakemberrel végeztesse el!

# FIGYELMEZTETÉS

- Az ajtó nagy súlya miatt sérülést és anyagi kárt okozhat! ▶ Csak akkor végezze el az átszerelést, ha képes mege-
- Csak akkor vegezze el az alszerelesi, na kepes mege: melni 25 kg súlyt.
   Az átszorolást kizárálag kát szomállyol vágozzo ol
- Az átszerelést kizárólag két személlyel végezze el.

#### FIGYELEM

Feszültség alatt álló alkatrészek!

- Elektromos alkatrészek károsodása.
- Mielőtt az ajtóütköző cseréjét elvégezné, húzza ki a hálózati csatlakozót.
- Nyissa ki az ajtót.

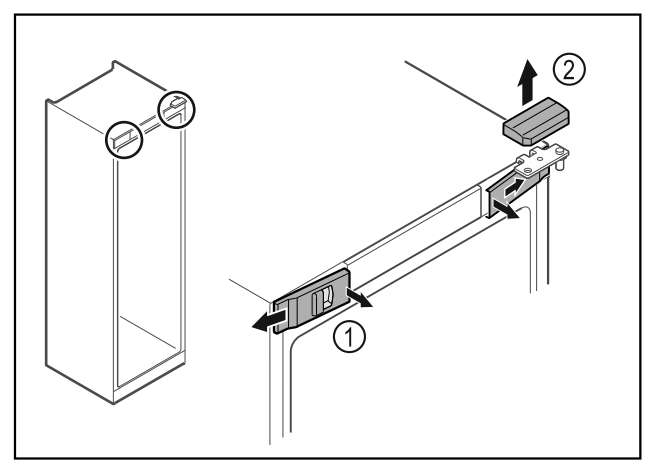

Fig. 10

- Pattintsa ki belül az elülső burkolatokat Fig. 10 (1), és tegye félre.
- Vegye le felfelé a felső burkolatot Fig. 10 (2).

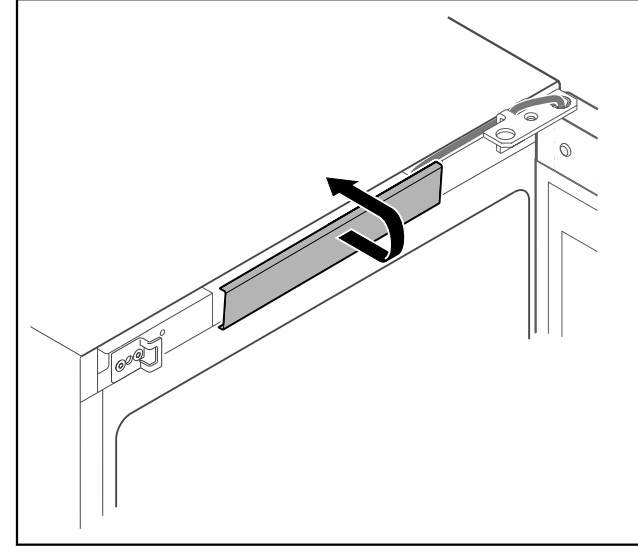

Fig. 11

▶ Reteszelje ki és vegye le a középső fedelet.

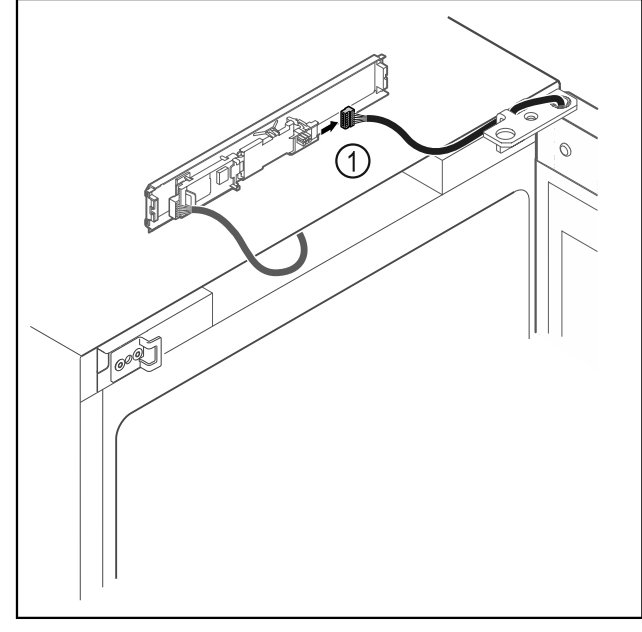

Fig. 12

▶ Húzza ki a dugót *Fig. 12 (1)* a NYÁK-ból.

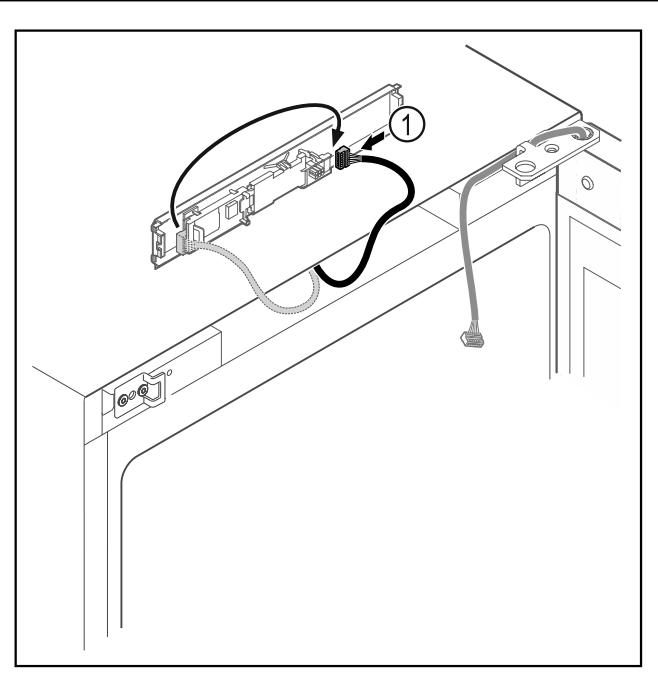

#### Fig. 13

▶ Dugja át a dugót *Fig. 13 (1)* a NYÁK-ba.

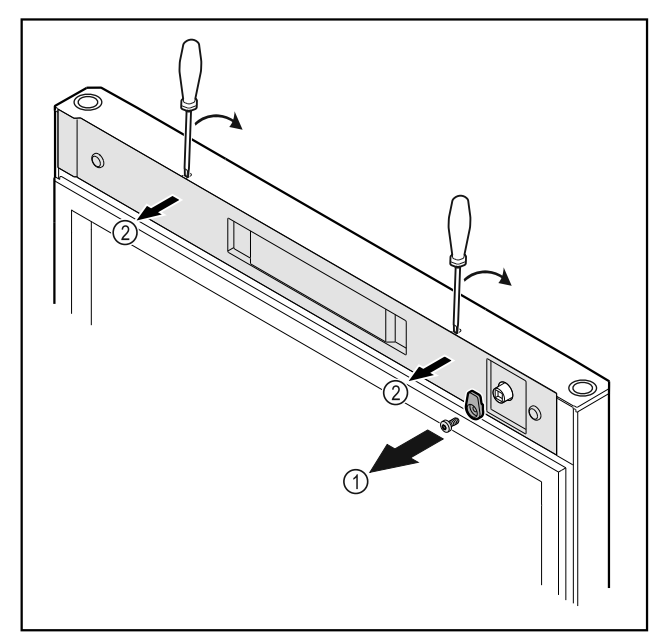

#### Fig. 14

- ►
- Csavarja le a reteszelő kampót *Fig. 14 (1).* Pattintsa ki a burkolatot *Fig. 14 (1)* egy csavarhúzó segít-ségével, és vegye le.

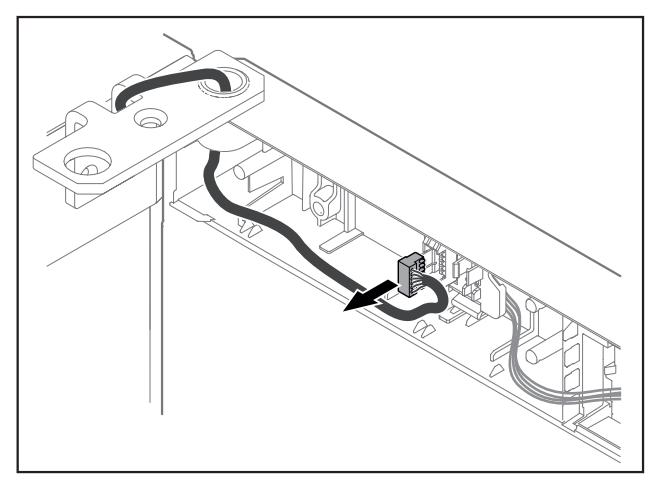

Fig. 15 Húzza ki a dugót a dugófoglalatból.

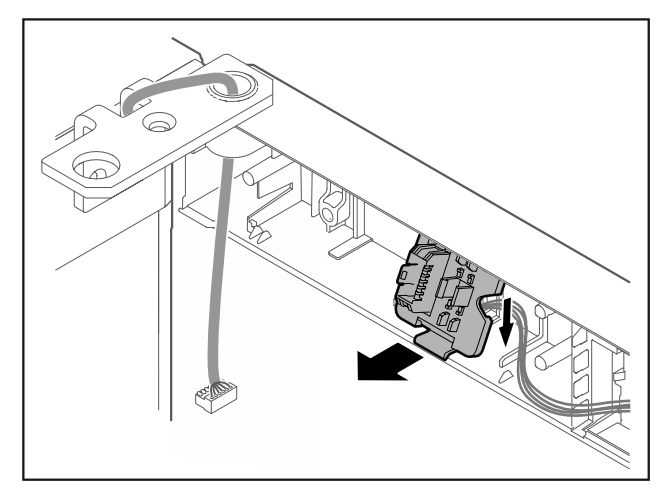

- Fig. 16 A dugófoglalat beszerelési helyzete 180°-ban el lehet forgatva.
- Pattintsa ki a dugófoglalatot.

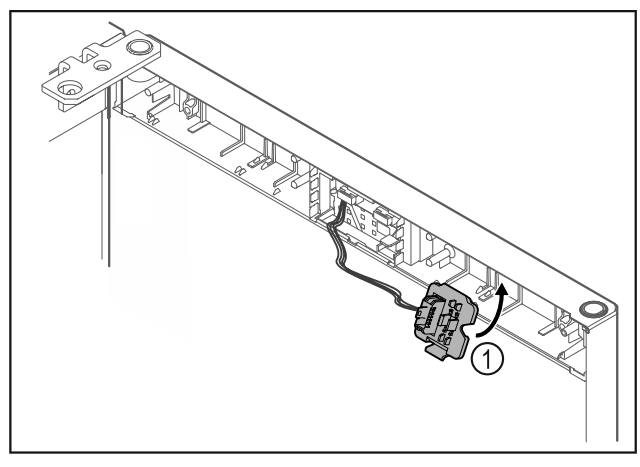

- Fig. 17
- ▶ Pattintsa be a dugófoglalatot Fig. 17 (1) az ellenkező oldalon.

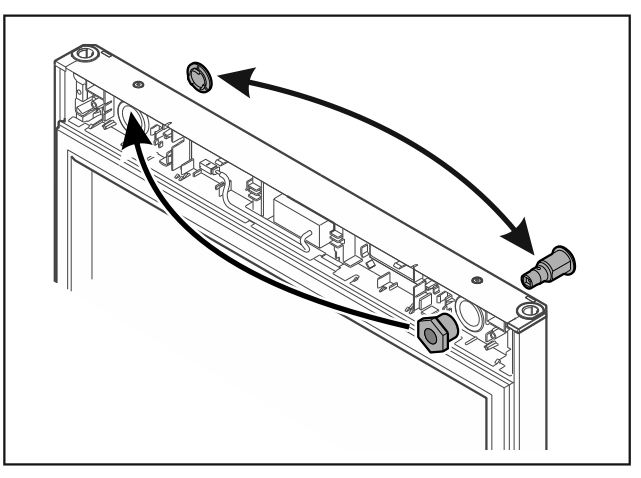

#### Fig. 18

▶ Helyezze át a zárat és a burkolatot az ellenkező oldalra.

- FIGYELEM Ha az ajtó kiesik, az sérülést okozhat!
- Tartsa erősen az ajtót.

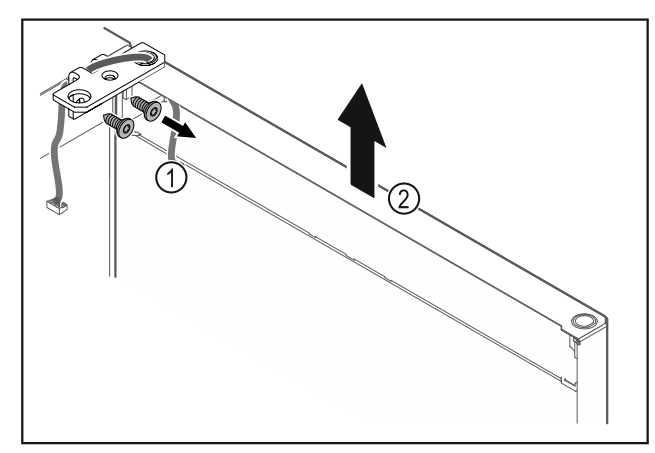

Fig. 19

- Csavarozza le a csuklópántot Fig. 19 (1).
   Az ajtót a csuklópánttal Fig. 19 (2) együtt emelje meg felfelé kb. 200 mm-rel, majd vegye le.
  Helyezze az ajtót óvatosan egy puha alapra.

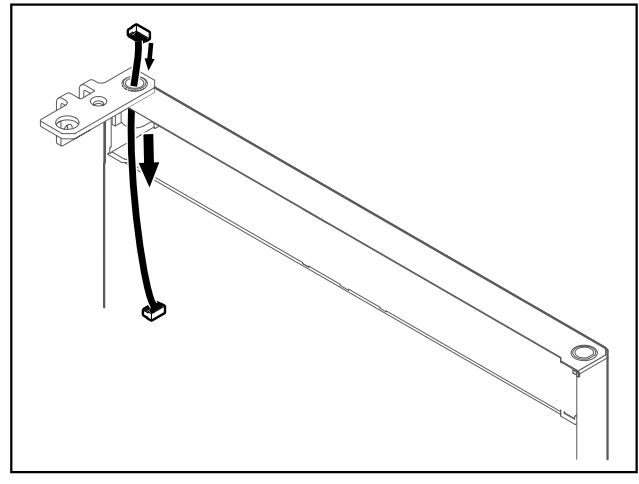

Fig. 20

Óvatosan húzza ki a kábelt.

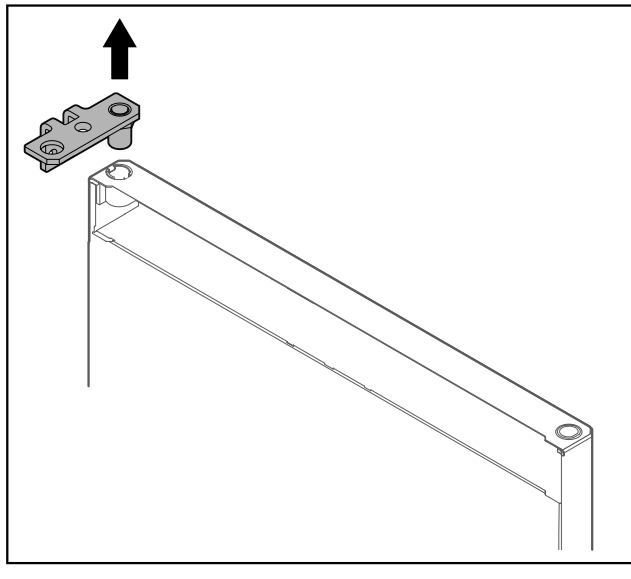

Fig. 21

Húzza ki a csuklópántot.

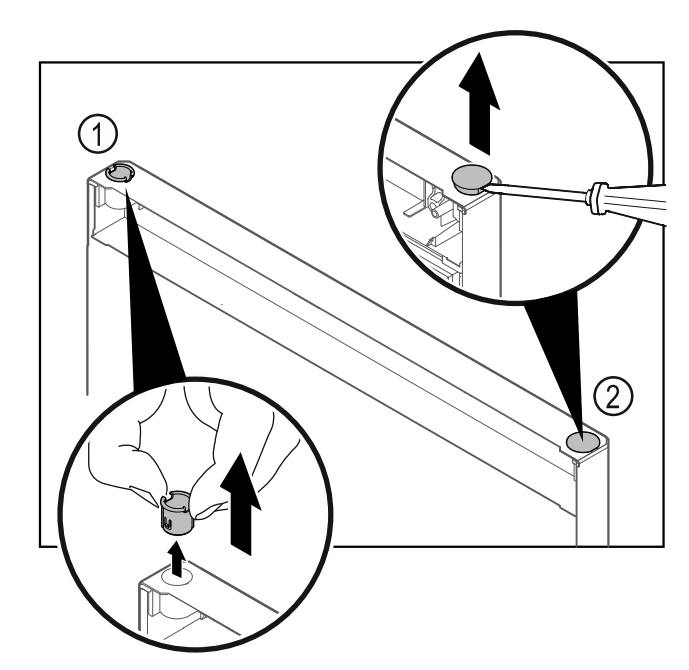

Fig. 22

- Húzza ki az ujjaival a csuklópánt-perselyt *Fig. 22 (1)*.
   A fedődugót *Fig. 22 (2)* egy lapos csavarhúzóval óvatosan emelje meg és húzza ki.

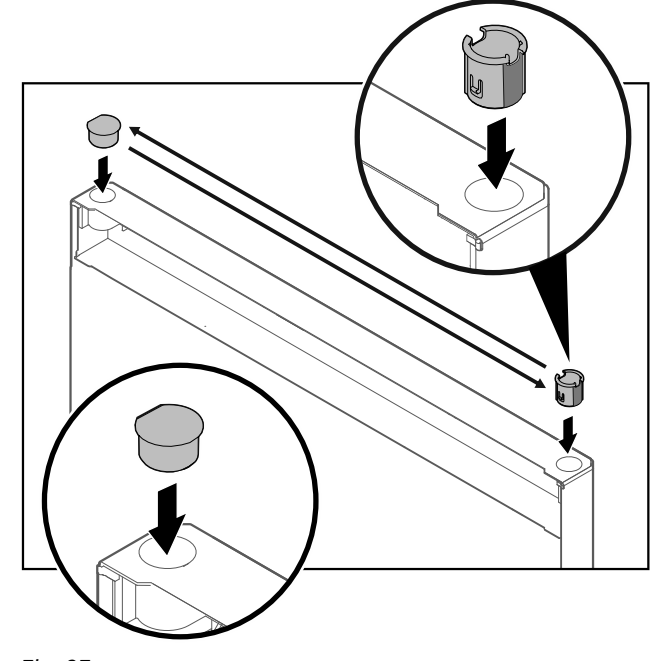

Fig. 23

A csuklópánt-perselyt és a fedődugót helyezze be az ► ellenkező oldalon (a lapított oldalak nézzenek kifelé).

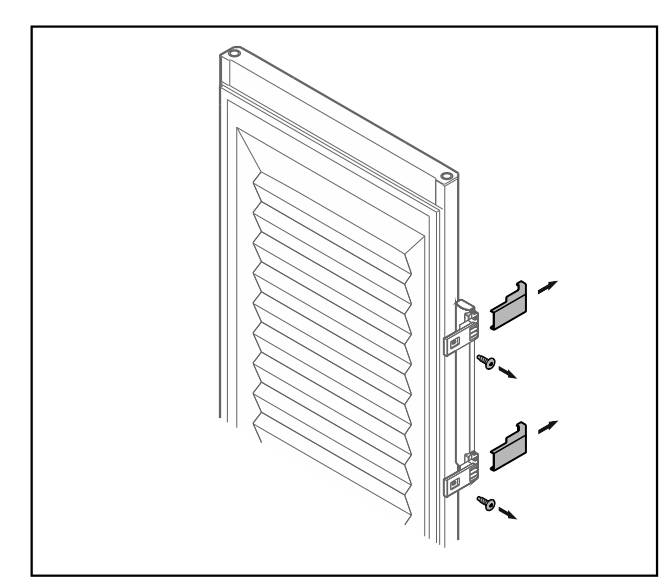

- Fig. 24 Habosított ajtó
  Vegye le a lemezeket.
  Csavarozza le a fogantyút.

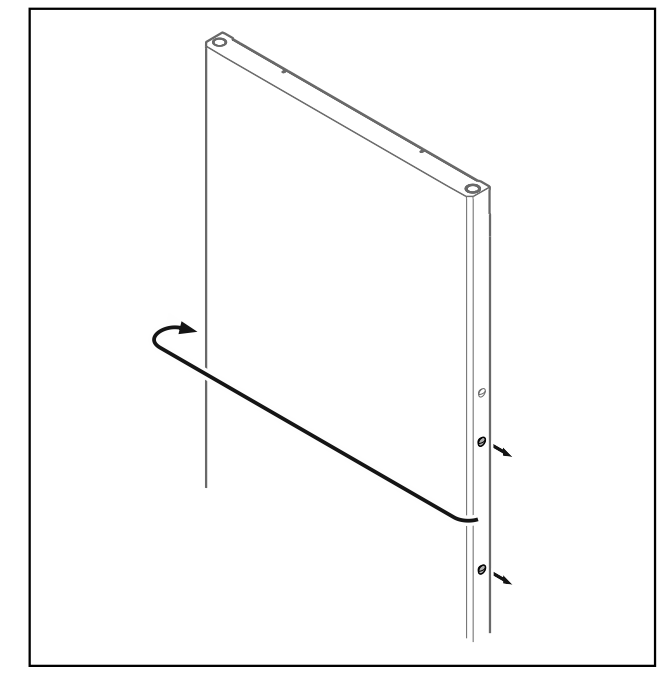

Fig. 25

► A dugót tegye át az ellenkező oldalra.

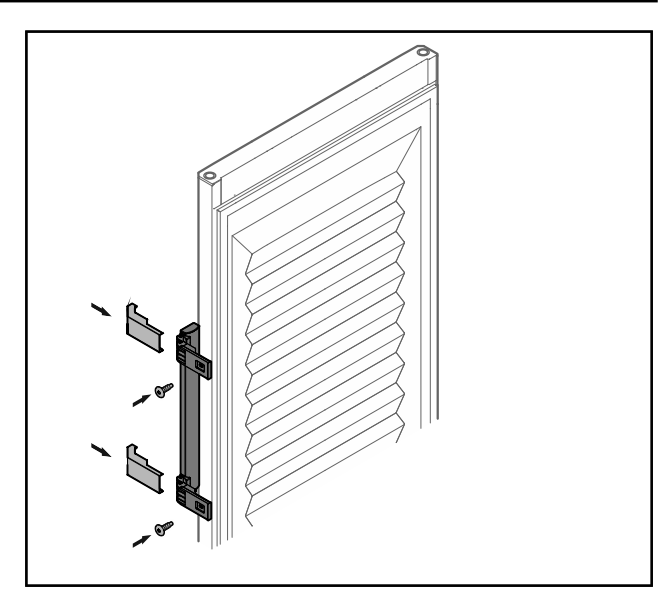

- Fig. 26 Habosított ajtó
- A fogantyút az ellenkező oldalon csavarozza fel.
   Helyezze fel a lemezeket.

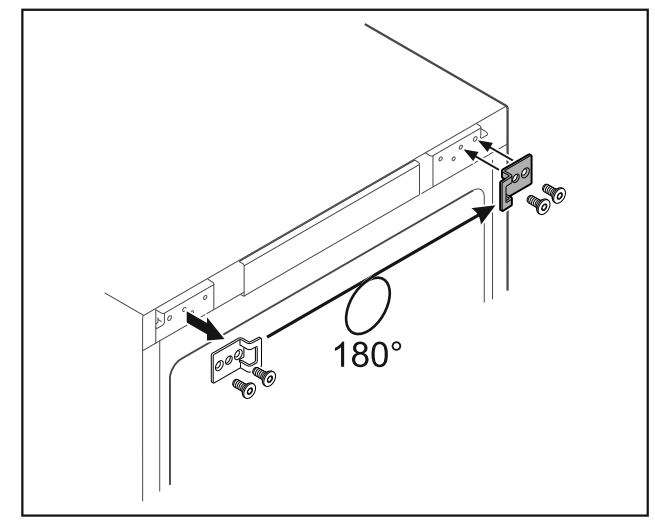

#### Fig. 27

▶ Helyezze át az ellenkező oldalra a zsanért záró idomot.

Megjegyzés A furatok előre be vannak jelölve, és az önmetsző csava-rokkal kell kilyukasztani őket.

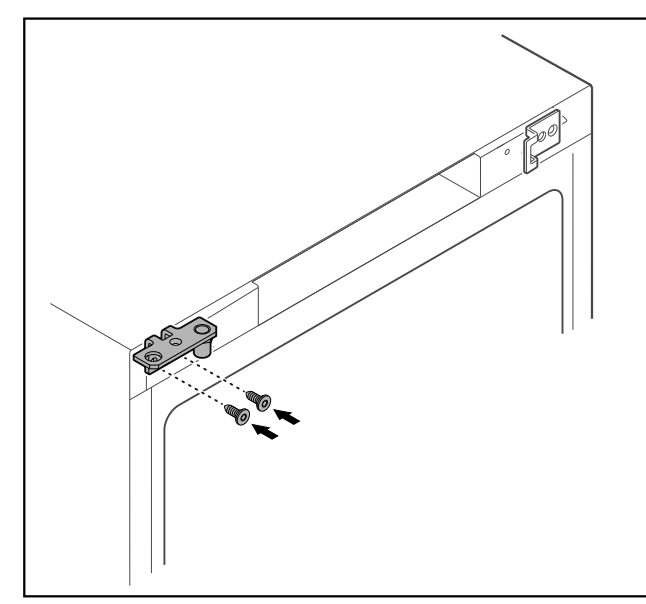

#### Fig. 28

A csuklópántot tegye át az ellenkező oldalra.

# FIGYELMEZTETÉS

Ha az ajtó kiesik, az sérülést és anyagi kárt okozhat! ▶ Húzza meg a csapágy csapját a megadott nyomatékkal.

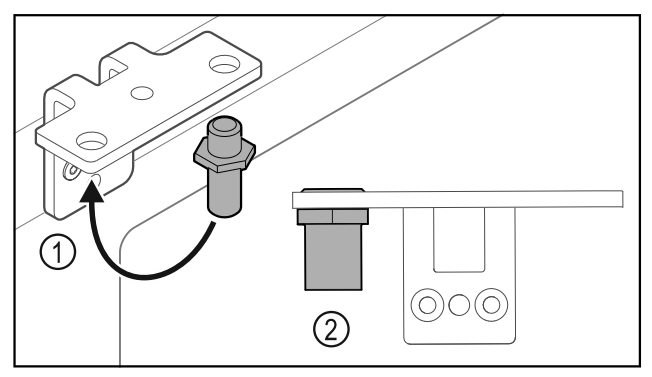

Fig. 29

- Helyezze át a csuklópántban a csapszeget *Fig. 29 (1)*.
- Húzza meg a csapszeget Fig. 29 (2) 12 Nm-es forgatónyomatékkal.
- Csavarozza le újra a csuklópántot.

#### FIGYELEM

- A megfeszített rugó sérülést okozhat!
- Ne szedje szét az ajtó zárrendszert *Fig. 30 (1)*.

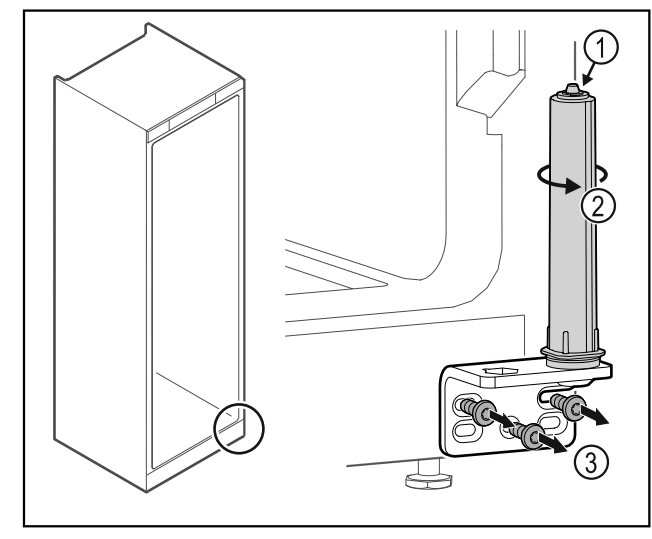

Fig. 30

- ▶ Forgassa el a zárrendszert *Fig. 30 (2)*, amíg az be nem kattan.
- ▷ A zárrendszer előfeszítése ki van oldva.
- Csavarozza le a csuklópántot Fig. 30 (3).

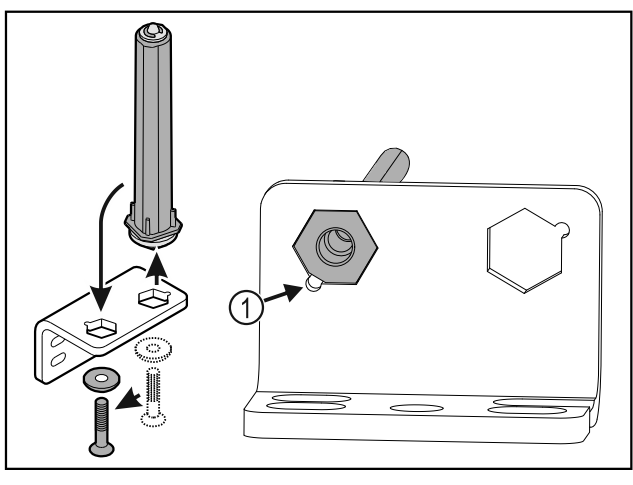

Fig. 31

- Helyezze át a csuklópántban az ajtó zárrendszert.
- Ügyeljen arra, hogy felhelyezéskor a csapszeg élletörése Fig. 31 (1) a kerek furat felé mutasson.

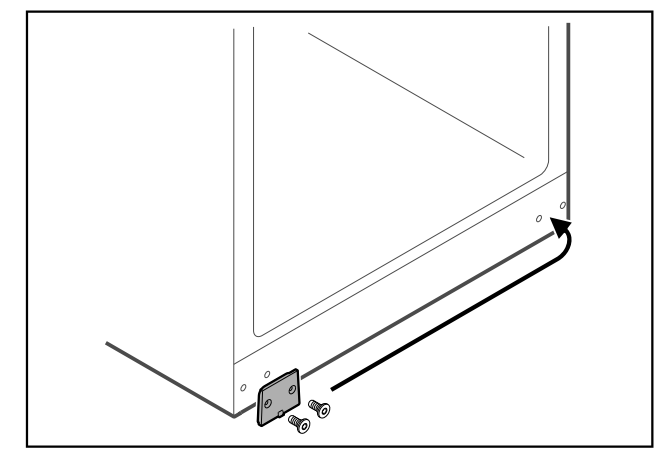

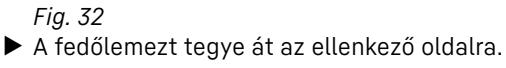

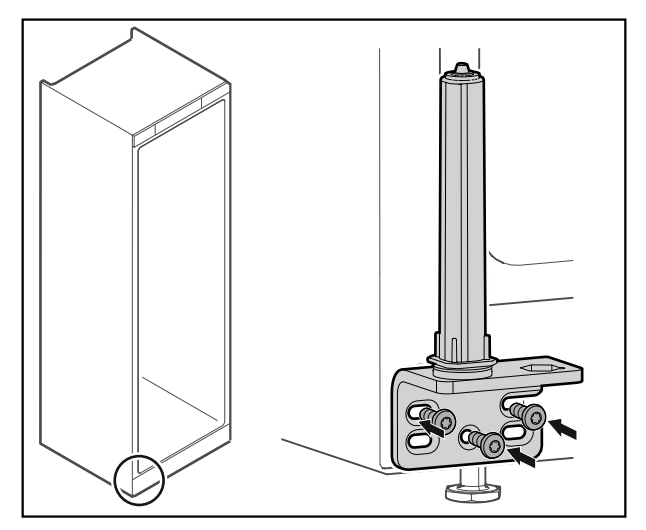

#### Fig. 33

A csuklópántot az ellenkező oldalon csavarozza fel.

#### Megjegyzés

A pontos beigazítás és előfeszítés nagyon fontos a zárrendszer működéséhez.

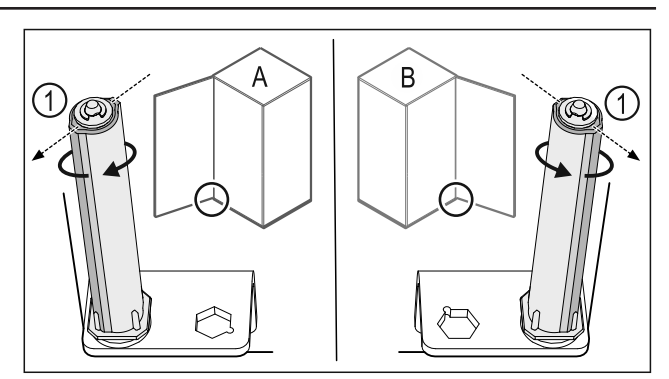

Fig. 34 Bal oldali ütköző (A) / Jobb oldali ütköző (B)

- ► Forgassa el a zárrendszert az ellenállással szemben, amíg a zárrendszer *Fig. 34 (1)* támasztója kifelé nem mutat.
- $\triangleright$  A zárrendszer magától ebben a pozícióban marad.
- $\triangleright$  A zárrendszer be van igazítva és elő van feszítve.

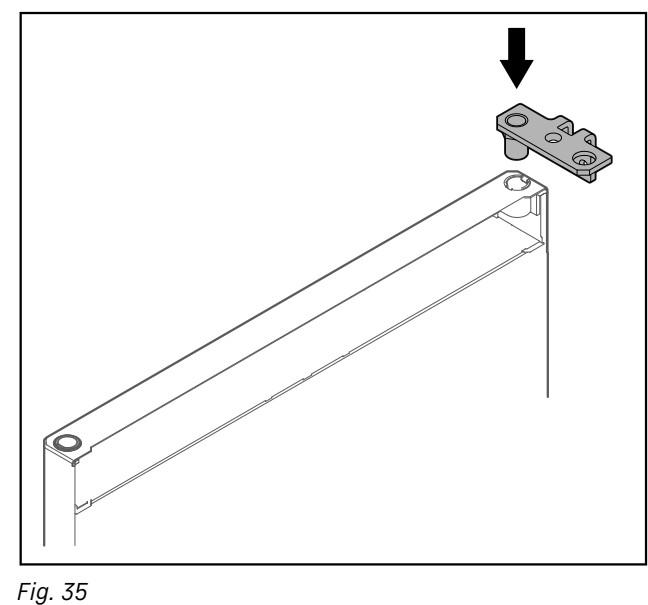

Helyezze be a csuklópántot az anyába.

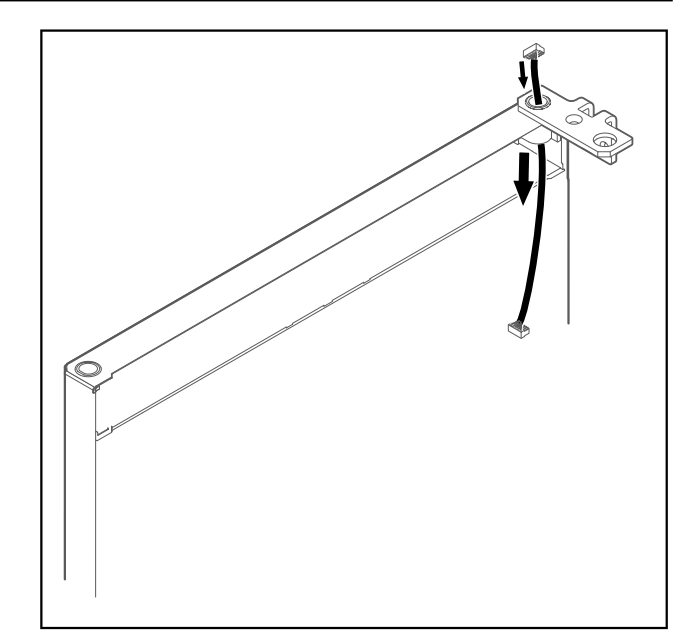

#### Fig. 36

Óvatosan vezesse át a kábelt.

#### FIGYELEM

Ha az ajtó kiesik, az sérülést okozhat! ▶ Tartsa erősen az ajtót.

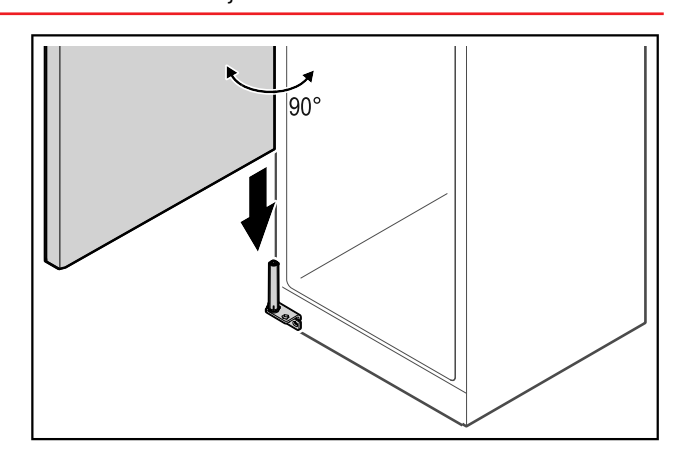

#### Fig. 37

Az ajtót egy másik személy emelje fel a padlóról.

 Óvatosan helyezze rá az ajtót 90°-ban kinyitva a zárrendszerre.

#### FIGYELEM

A hibás szerelés anyagi kárt okoz!
▶ A csuklópánt felszerelésekor ne szorítsa be a kábelt!

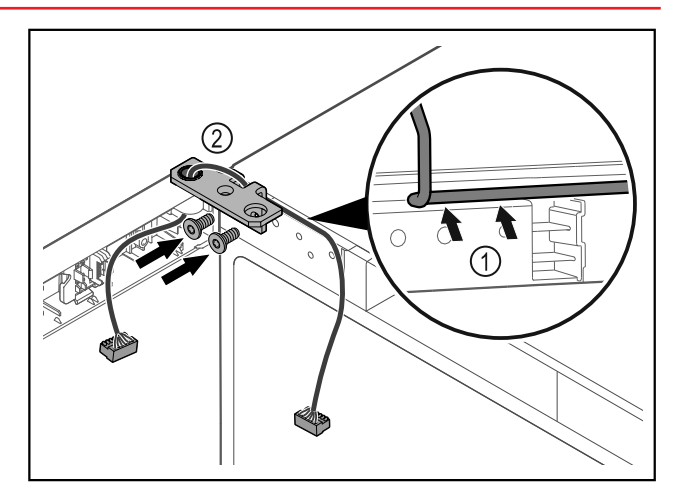

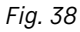

- ▶ Vezesse át a kábelt a csuklópánton lévő nyíláson, majd óvatosan fektesse le *Fig. 38 (1).*▶ Csavarozza fel a csuklópántot *Fig. 38 (2).*

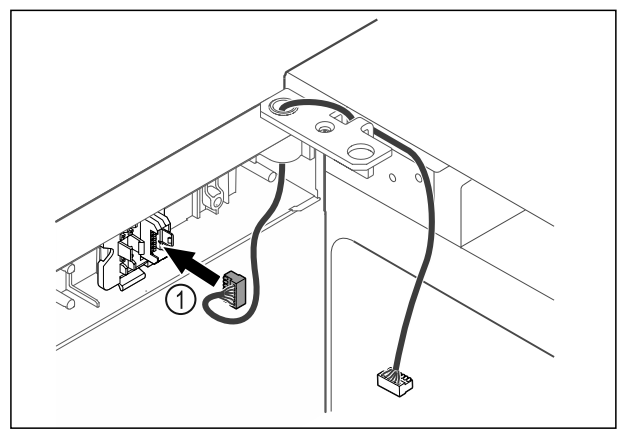

#### Fig. 39

Dugja be a dugót *Fig. 39 (1)* a dugófoglalatba.

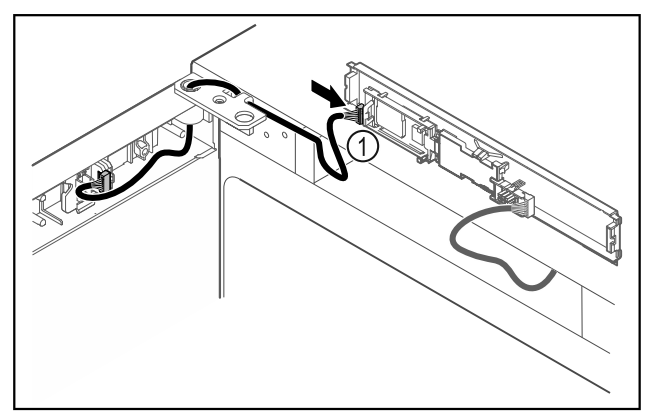

#### Fig. 40

Dugja be a dugót *Fig. 40 (1)* a NYÁK-on.

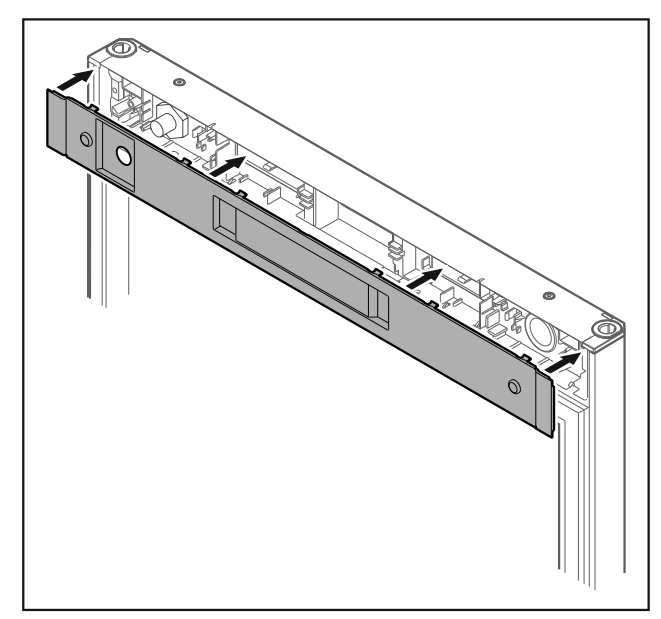

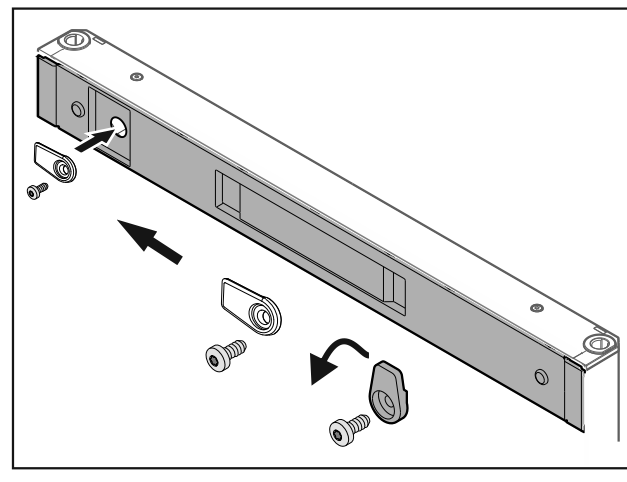

#### Fig. 42

Csavarozza fel a reteszelő kampót.

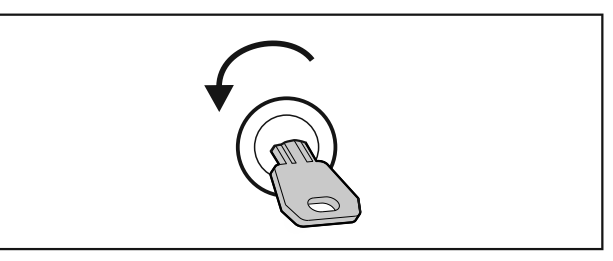

- Fig. 43
- Nyissa ki az ajtót.

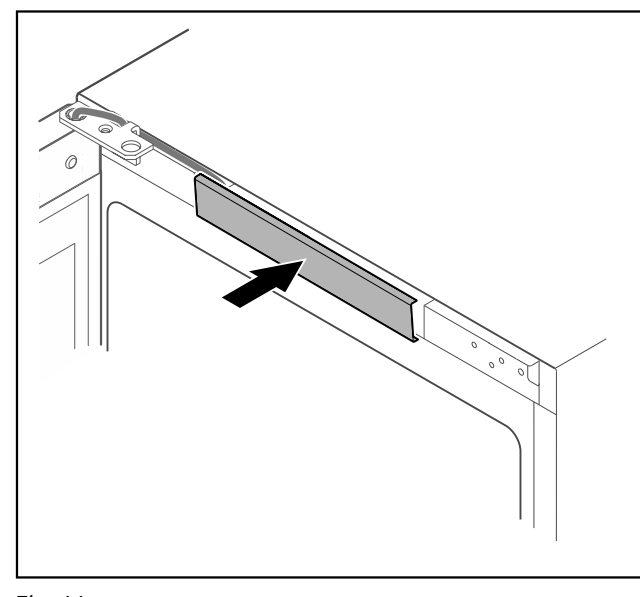

- Fig. 44
- Pattintsa be a középső fedelet.

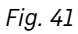

► Helyezze fel a fedelet.

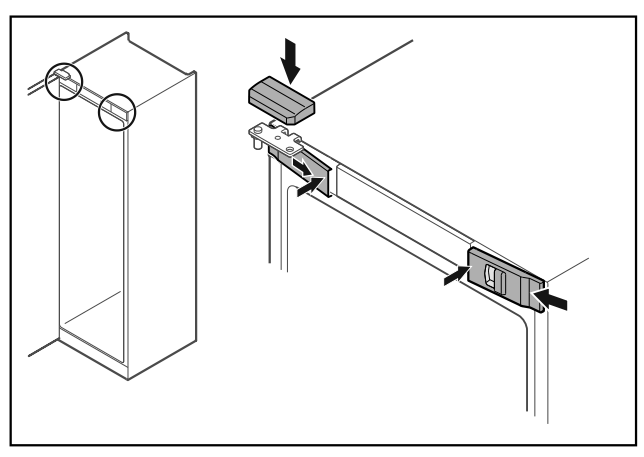

Fig. 45

- Akassza be oldalt az elülső burkolatokat Fig. 45 (1), és belül pattintsa be.
- Felülről pattintsa be a felső burkolatot Fig. 45 (2).
- Csukja be az ajtót.
- Kicserélte az ajtó záródási irányát.

### 3.13 Ajtó beigazítása

Ha az ajtó nem egyenes, az ajtót az alsó csuklópántnál állíthatja be.

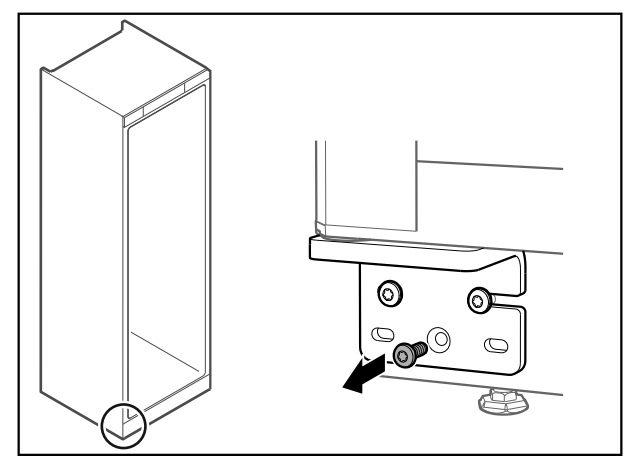

Fig. 46

Az alsó csuklópánton a középső csavart vegye ki.

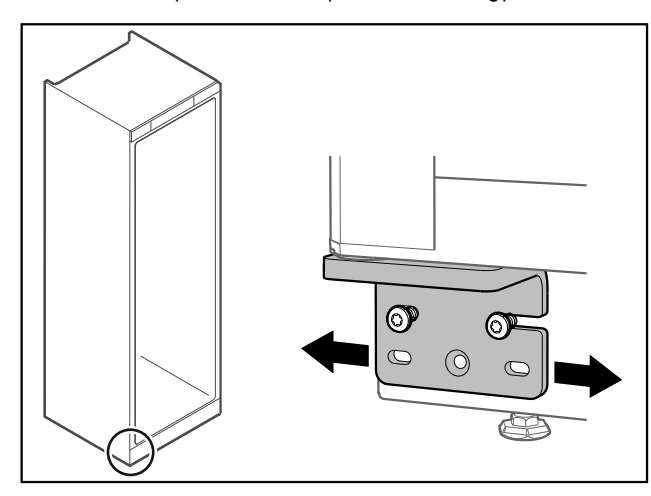

Fig. 47

- Oldja ki mindkét csavart, majd csúsztassa el az ajtót a csuklópánttal jobbra vagy balra.
- Húzza meg a csavarokat ütközésig (a középső csavarra nincs szükség).
- ▷ Az ajtó egyenesen van beigazítva.

### 3.14 Készülék csatlakoztatása

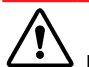

**FIGYELMEZTETÉS** Szakszerűtlen csatlakoztatás!

Tűzveszély.

- Ne használjon hosszabbító kábelt.
- Ne használjon elosztólécet.

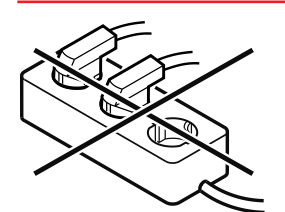

#### FIGYELEM

Szakszerűtlen csatlakoztatás! Az elektronika sérülése.

A készüléket ne csatlakoztassa szigetüzemű inverterre, pl. napelemes berendezésre vagy benzines áramfejlesztőre.

#### Megjegyzés

Kizárólag a tartozékként mellékelt hálózati csatlakozóvezetéket használja.

 Hosszabb hálózati csatlakozóvezetéket a vevőszolgálattól rendelhet. (lásd 8.3 Vevőszolgálat)

Győződjön meg arról, hogy a következő előfeltételek teljesülnek:

- A készüléket csak váltakozó árammal működtesse.
- A megengedett feszültség és frekvencia a típustáblára nyomtatva található. A típustábla elhelyezkedése A készülék áttekintése fejezetben látható. (lásd 1.2 A készülék és a felszereltség áttekintése)
- A konnektor előírásszerűen földelve és elektromosan biztosítva van.
- A biztosíték kioldási árama 10 A és 16 A között van.
- A konnektor könnyen hozzáférhető.
- Ellenőrizze az elektromos csatlakozást.
- Dugja be a készülék csatlakozóját a készülék hátoldalába. Figyeljen a megfelelő bekattanásra.
- Csatlakoztassa a hálózati dugót a feszültségellátáshoz.
- A kijelzés átvált a készenléti (Standby) jelre.

# 3.15 Készülék bekapcsolása (első üzembe helyezés)

Győződjön meg arról, hogy a következő előfeltételek teljesülnek:

- A készüléket felállította és csatlakoztatta.
- Eltávolította az összes ragasztócsíkot, öntapadós fóliát és védőfóliát, valamint a szállítási biztosításokat.

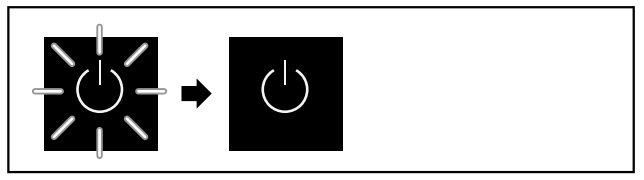

Fig. 48 Elindítási folyamat

A készenlét szimbóluma villog, amíg az elindítási folyamat be nem fejeződik.

A kijelzőn a készenlét szimbóluma látható.

Ha a készüléket a gyári beállításokkal szállítják ki, üzembe helyezéskor először a képernyő nyelvét kell kiválasztani.

# Tárolás

A következő nyelvek állnak rendelkezésre:

- Angol
- Spanyol
- Francia
- Német
- Holland - Dán
- Dan - Olasz
- Lengyel
- Cseh

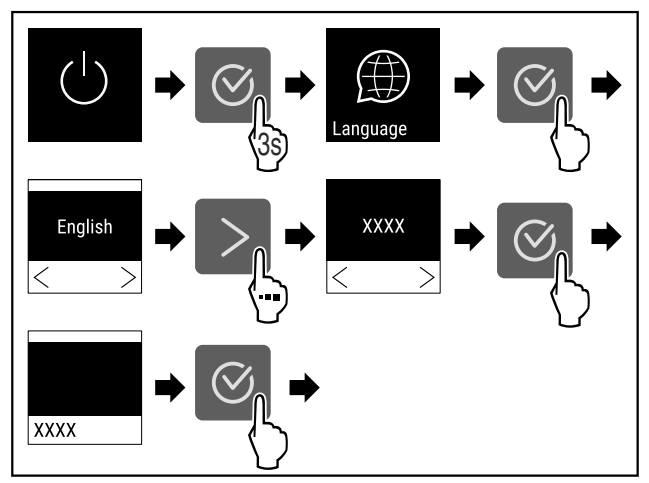

Fig. 49

Végezze el a gyakorlati lépéseket (lásd Fig. 437).

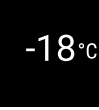

Fig. 50

A készülék be van kapcsolva, amint a képernyőn megjelenik a hőmérséklet.

## 3.16 Tartósínek

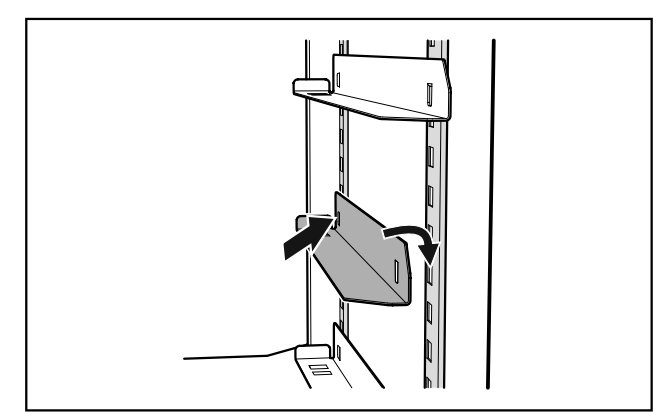

Fig. 51 Tartósínek

- Helyezze be a tartozékként mellékelt tartósíneket a készülék bal és jobb oldalán.
- Először tolja be a síneket a kívánt magasságban a hátsó rögzítőlécbe, majd akassza be őket elöl is.

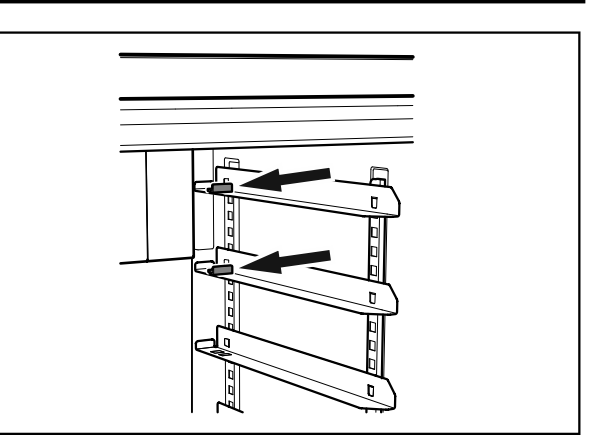

#### Fig. 52 Ütközőidom

Ha a tartósíneket a rögzítőléc legfelső helyzetébe teszi be, akkor az adott sínbe be kell helyezni a tartozékként mellékelt ütközőidomot.

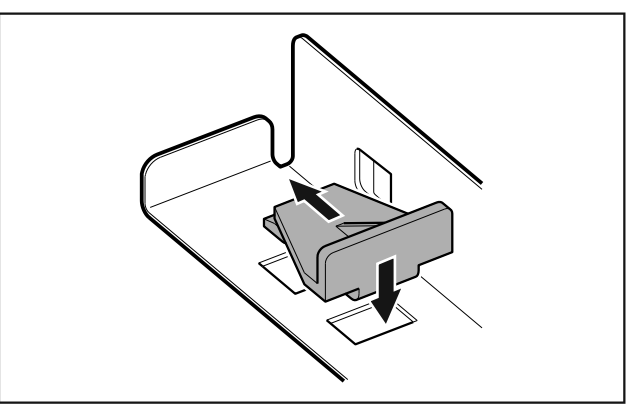

- Fig. 53 Az ütközőidom behelyezése
- Tegye bele az ütközőidomot felülről a sínbe, majd tolja hátra.
- Ez megakadályozza, hogy a tepsi nekiütközzön a ventilátor burkolatának.

# 4 Tárolás

### 4.1 A tárolásra vonatkozó tudnivalók

#### Megjegyzés

Ezen útmutatások be nem tartása az élelmiszerek megromlásához vezethet.

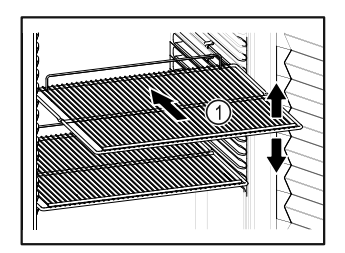

Fig. 54

Tároláskor vegye figyelembe a következőket:

- Ha a tároló rácsok Fig. 54 (1) áthelyezhetők, akkor igazítsa be őket a kívánt magasságnak megfelelően.
- Ügyeljen a maximális befogadóképességre. (lásd 8.1 Műszaki adatok)
- A készüléket csak azután töltse fel, miután a tárolási hőmérsékletét elérte (hűtőlánc betartása).
- A hűtött áruk nem érhetnek a hátsó falon lévő párologtatóhoz.
- A folyadékokat zárt edényben tárolja.

## Kezelés

- Nyers húst vagy halat tiszta, zárt tárolóedényekben tároljon, hogy ne érhessenek más élelmiszerekhez, illetve ne csepeghessenek azokra.
- Legyen szabad hely a hűtendő élelmiszerek között, hogy a levegő jól tudjon áramolni.

### 4.2 Tárolási időtartamok

Eltarthatóság tekintetében csomagoláson feltüntetett eltarthatósági idő irányadó.

## 5 Kezelés

### 5.1 Kezelő- és kijelzőelemek

A kijelző lehetővé teszi az aktuális készülékállapot, a hőmérséklet-beállítások, a funkciók és beállítások, illetve a riasztások és hibaüzenetek gyors áttekintését.

A készülék kezelése a navigációs nyilak és a megerősítés szimbólummal végezhető.

Funkciók aktiválhatók és inaktiválhatók, és módosíthatók a beállítási értékek.

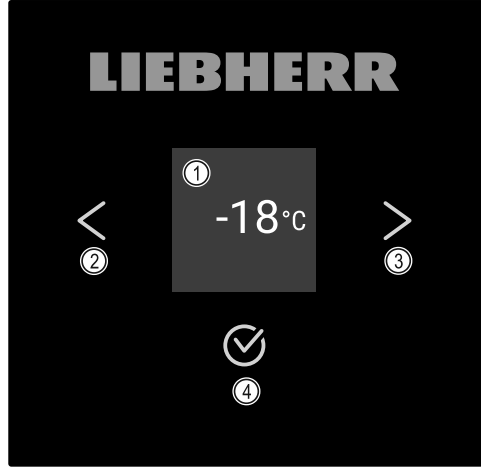

Fig. 55 Kijelző

- (1) Állapotjelző
- (2) Vissza navigációs nyíl

### 5.1.1 Állapotjelző

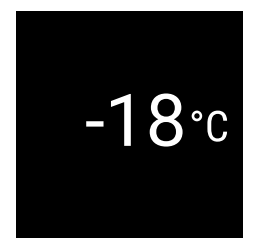

Fig. 56 Állapotjelző előírt hőmérséklettel

Az állapotjelző az előírt hőmérsékletet mutatja, és ez a kezdőkijelzés. Innen indulva lehet navigálni a funkciók és beállítások között. (lásd 5.2 Navigáció) Az állapotjelző különböző kijelzőikonokat jeleníthet meg.

(3) Előre navigációs nyíl

(4) Megerősítés

### 5.1.2 A kijelző ikonjai

A megjelenő jelzések felvilágosítást adnak a készülék jelenlegi állapotáról.

| Ikon                       | Készülék állapota                                                                                               |
|----------------------------|----------------------------------------------------------------------------------------------------|
| (                          | <b>Készenlét (Standby)</b><br>A készülék ki van kapcsolva.                                                      |
|                            | <b>Pulzáló készenléti ikon</b><br>A készülék elindul.                                                           |
|                            | Pulzáló hőmérséklet<br>A célhőmérséklet még nem<br>lett elérve. A készülék a beál-<br>lított hőmérsékletre hűt. |
| -33*c                      | Hőmérséklet-kijelző<br>A készülék a beállított hőmér-<br>sékletet mutatja.                                      |
| -33℃ <b>*</b> ⊖<br>Defrost | Hőmérsékletkijelző/Defrost<br>ikon váltakozva fehér sávval<br>A készülék kézi leolvasztás<br>üzemmódban van     |
| (₽)<br>-33℃                | <b>A D jelenik meg a kijelzőn</b><br>A készülék DemoMode üzem-<br>módban van.                                   |
| <b>A</b> aintenance        | <b>Karbantartási emlékeztető</b><br>A beállított időtartam lejárt.                                              |
| - <b>33</b> °c             | <b>Villogó ikon</b><br>Egy hiba még aktív.                                                                      |
| Error                      | <b>Hiba ikonja</b><br>A készülék hibaállapotban<br>van.                                                         |
|                            | <b>Fehér sáv felül</b><br>Almenü                                                                                |
|                            | <b>Fehér sáv alul</b><br>Előzetes beállítás, aktív beál-<br>lítás vagy aktív érték                              |
|                            | Növekvő sáv<br>3 másodpercig tartsa nyomva<br>a gombot a Beállítások akti-<br>válásához.                        |
|                            | <b>Csökkenő sáv</b><br>3 másodpercig tartsa nyomva<br>a gombot a Beállítások inakti-<br>válásához.              |
| Allapotkijelző ikoniai     |                                                                                                    |

### 5.1.3 Akusztikai jelek

Az alábbi esetekben hangjelzés hallható:

- Ha egy funkciót vagy értéket megerősítenek.
- Ha egy funkciót vagy értéket aktiválható vagy inaktiválható.
- Amint hiba történik.
- Hibaüzenet esetén.

A riasztások hangja a felhasználói menüben be- és kikapcsolható.

### 5.2 Navigáció

Az egyes funkciók a menüben való navigációval érhetők el. A készülék a kijelző mellett található gombokkal kezelhető.

### 5.2.1 Navigáció gombokkal

| Kijelző és gomb | Leírás                                                                                                    |
|-----------------|----------------------------------------------------------------------------------------------------|
|                 | <b>Előre navigációs nyíl</b><br>Továbbkapcsol egy menüt<br>(almenüt).<br>A menü utolsó oldala után ismét<br>az első menüoldal jelenik meg.                           |
|                 | Vissza navigációs nyíl<br>Röviden megnyomva: Visszakap-<br>csol egy menüt (almenüt).<br>Hosszan (3 másodpercig)<br>megnyomva: Visszakapcsol az<br>állapotkijelzésre. |
|                 | Lapozás<br>Többször megnyomva: Lapoz<br>a menüben (almenüben).                                                                                                    |
| S               | <b>Megerősítés</b><br>Funkció aktiválása/inaktiválása.<br>Almenü megnyitása.<br>Kiválasztás jóváhagyása.<br>A kijelző visszavált a menübe.                           |
| Back            | <b>Vissza</b><br>Visszaugrik egy szintet<br>a menüben.                                                                                                    |

### 5.2.2 Beállítási menü

A beállítási menü a következő funkciókhoz tesz lehetővé hozzáférést:

- Hőmérséklet (lásd 5.3.3 Hőmérséklet )
- Ajtóriasztó (lásd 5.3.16 Ajtóriasztó )
- Fényriasztás (lásd 5.3.17 Fényriasztás )
- Karbantartási-időköz emlékeztető (lásd 5.3.6 Karbantartási időköz emlékeztetője)
- Nyelv (lásd 5.3.7 Nyelv )
- Hőmérséklet mértékegysége (lásd 5.3.8 Hőmérséklet mértékegysége)
- Kijelző fényereje (lásd 5.3.9 Kijelző fényereje )
- LAN-kapcsolat (lásd 5.3.11 Vezetékes internetkapcsolat )
- WLAN-kapcsolat (lásd 5.3.10 WLAN-kapcsolat ) \*
- SuperFrost (lásd 5.3.5 SuperFrost )
- Készülék kikapcsolása (lásd 5.3.2 A készülék be- és kikapcsolása)

#### Beállítási menü megnyitása

 Nyomja meg annyiszor a navigációs nyilat, amíg meg nem jelenik a megfelelő funkció.

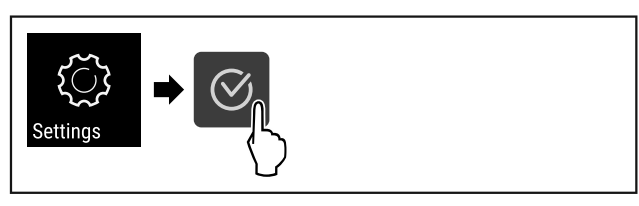

Fig. 57

- ▶ Végezze el a gyakorlati lépéseket (lásd Fig. 445).
- A beállások ménü megnyílt. Innen az összes fent említett funkciót eléri.

### 5.2.3 Felhasználói menü

Az Ügyfél menü a következő rejtett funkciókhoz tesz lehetővé hozzáférést a **151**-es számkód megadásával:

- Üzemóra (lásd 5.3.13 Üzemórák )
- Szoftververzió (lásd 5.3.14 Software )
- Leolvasztási információ (lásd 5.3.15 Leolvasztás )
- DemoMode (lásd 5.3.18 DemoMode )
- Gyári beállítások visszaállítása (lásd 5.3.19 Gyári beállítások visszaállítása )

#### Felhasználói menü megnyitása

- ▶ Beállítási menü megnyitása (lásd 5.2 Navigáció) .
- Nyomja meg annyiszor a navigációs nyilat, amíg meg nem jelenik a megfelelő funkció.

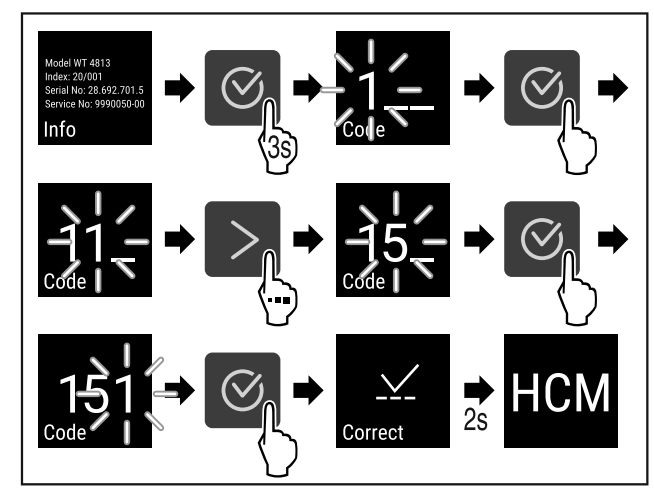

Fig. 58

- Végezze el a gyakorlati lépéseket (lásd Fig. 446).
- A rejtett ügyfélmenü meg van nyitva. Innen az összes speciális menüt eléri.

### 5.2.4 Értékek beállítása

A kijelzett értékek az almenüben a navigációs nyíllal kombinálva állíthatók be:

| Kijelző és gomb | Leírás                |
|-----------------|-----------------------|
|                 | Megnöveli az értéket. |
|                 | Csökkenti az értéket. |

### 5.2.5 Általános szabályok

A rendelkezésre álló gombokon kívül a következő általános szabályok érvényesek:

- Miután kiválasztottak egy értéket, a kijelző 2 másodpercig látható, mielőtt visszaugrana egy szintet.
- Ha 10 másodperc alatt nem történik kiválasztás, a kijelző visszavált a kijelzésre.
- Ha egy kiválasztást megerősítenek egy almenüben, a kijelző visszavált a menüre.

### 5.3 Funkciók

### 5.3.1 Funkciók áttekintése

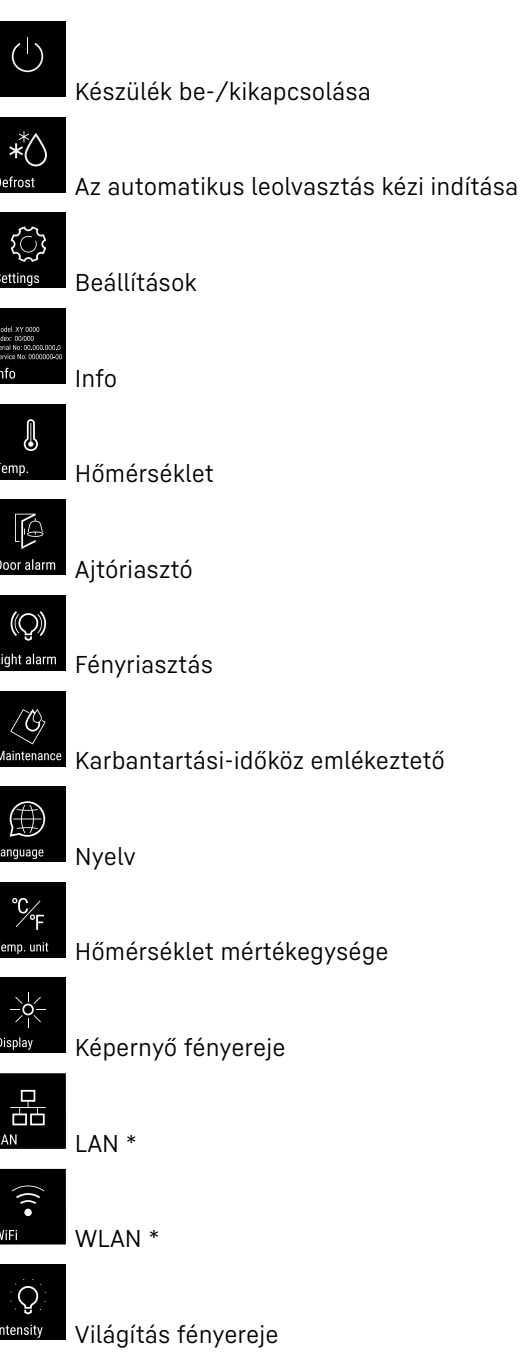

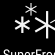

Frost SuperFrost

Üzemóra

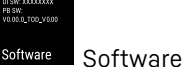

 $\bigcirc$ 

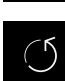

<sup>res.</sup> Gyári beállítások visszaállítása

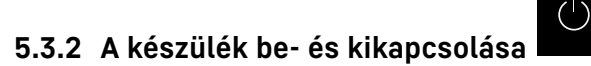

Ez a beállítás a teljes készülék be- és kikapcsolását teszi lehetővé.

#### A készülék bekapcsolása

DemoMode

#### Aktivált DemoMode nélkül:

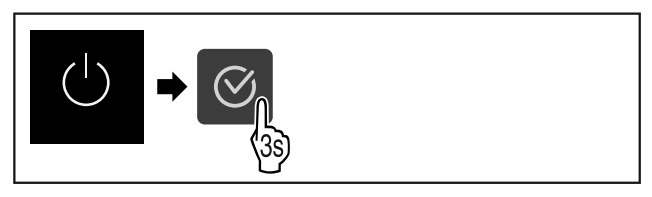

Fig. 59

Végezze el a gyakorlati lépéseket (lásd Fig. 447).
 Aktivált DemoMode-dal:

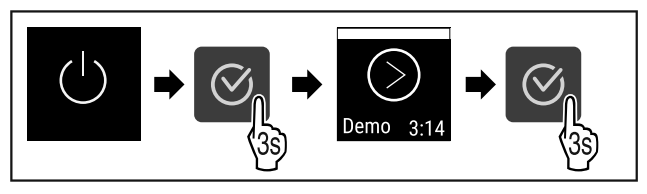

#### Fig. 60

Végezze el a gyakorlati lépéseket (lásd Fig. 448).

#### Megjegyzés

Inaktiválja a DemoMode üzemmódot a visszaszámlálás lejárta előtt.

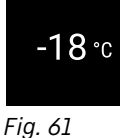

A kijelzőn megjelenik a hőmérsékletkijelző.

#### Készülék kikapcsolása

- Nyissa meg a Beállítások menüt. (lásd 5.2 Navigáció)
- Nyomja meg annyiszor a navigációs nyilat, amíg meg nem jelenik a megfelelő funkció.

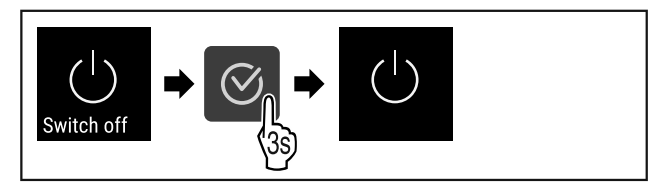

Fig. 62

- Végezze el a gyakorlati lépéseket (lásd Fig. 450).
- ▷ A kijelzőn megjelenik a készenlét ikon.

## Kezelés

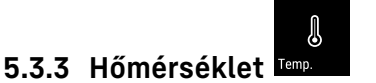

A hőmérséklet a következő tényezőktől függ:

- az ajtónyitás gyakorisága
- az ajtónyitás időtartama
- a felállítási helyiség környezeti hőmérséklete
- a fagyasztott élelmiszer fajtája, hőmérséklete és mennyisége

#### Megjegyzés

A belső tér egyes részein a levegő hőmérséklete eltérhet a kijelzőn mutatott hőmérséklettől.

A fagyasztott élelmiszerek hosszabb ideig eltarthatók maradnak a megfelelő hőmérsékleten. Így elkerülhető a felesleges kidobás.

#### A hőmérséklet beállítása

- Nyissa meg a Beállítások menüt. (lásd 5.2 Navigáció)
- Nyomja meg annyiszor a navigációs nyilat, amíg meg nem jelenik a megfelelő funkció.

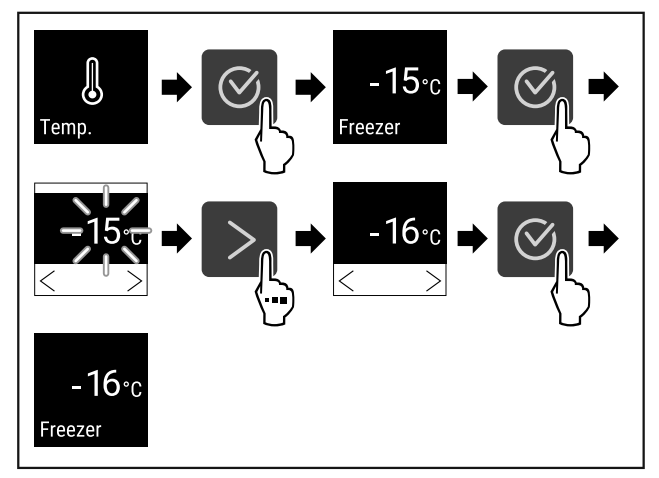

Fig. 63 Hőmérsékletváltozás -15°C-ról -16°C-ra ▶ Végezze el a gyakorlati lépéseket .

A hőmérséklet be van állítva.

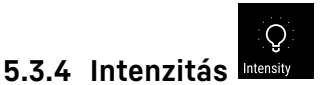

Ez a beállítás a készülék belseje fényerejének fokozatos beállítását teszi lehetővé.

A fényerő a következő fokozatokban állítható:

- 20%
- 40%
- 60%
- 80%
- 100% (előzetes beállítás)

#### Intenzitás beállítása

Nyomja meg annyiszor a navigációs nyilat, amíg meg nem jelenik a megfelelő funkció.

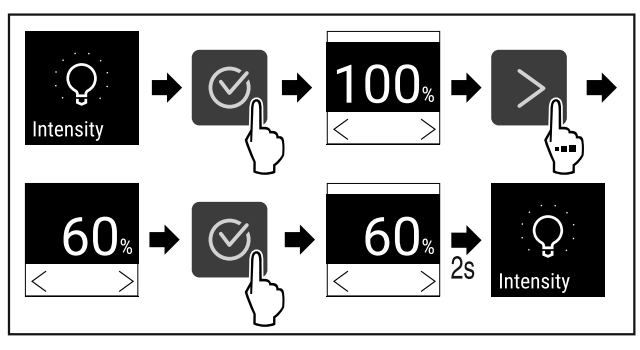

Fig. 64

- Végezze el a gyakorlati lépéseket (lásd Fig. 452).
- Az intenzitás ennek megfelelően növekszik vagy csökken.

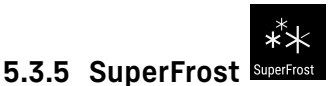

Ez a funkció a legnagyobb fagyasztási teljesítményre kapcsol. Ezáltal alacsonyabb fagyasztási hőmérsékletek érhetőek el.

Alkalmazás:

- A friss élelmiszerek gyors és átható lefagyasztása. Ez biztosítja, hogy megmarad az élelmiszerek tápértéke, kinézete és íze.
- Megnöveli az eltárolt fagyasztott áruk hidegtartalékait, mielőtt leolvasztaná a készüléket.

A SuperFrost funkció automatikusan lekapcsol 8 és 65 óra közötti idő elteltével, a behelyezett élelmiszer mennyiségétől függően.

#### A SuperFrost funkció aktiválása

- ▶ Nyissa meg a Beállítások menüt. (lásd 5.2 Navigáció)
- Nýomja meg annyiszor a navigációs nyilat, amíg meg nem jelenik a megfelelő funkció.

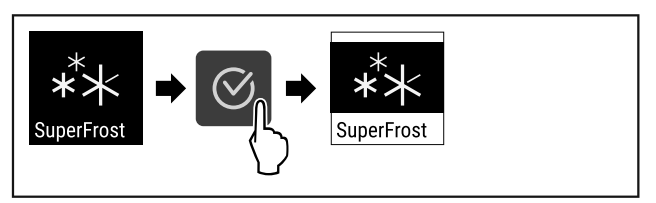

Fig. 65

- ▶ Hajtsa végre a művelet lépéseit (lásd Fig. 453).
- Aktiválta az SuperFrost funkciót.

#### Az SuperFrost inaktiválása

- ▶ Nyissa meg a Beállítások menüt. (lásd 5.2 Navigáció)
- Nyomja meg annyiszor a navigációs nyilat, amíg meg nem jelenik a megfelelő funkció.

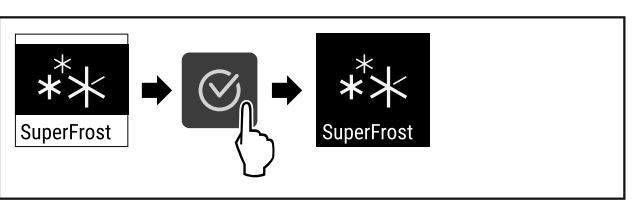

#### Fig. 66

- Hajtsa végre a művelet lépéseit (lásd Fig. 454).
- > Az SuperFrost inaktiválva van.

# (O)

### 5.3.6 Karbantartási időköz emlékeztetője Manta

Beállítható az időszak, amikor a készüléknek emlékeztetnie kell a karbantartásra.

#### A következő értékek állíthatók be:

- 7 nap
- 14 nap
- 30 nap
- 60 nap
- 90 nap
- 180 nap
- 360 nap
- 720 nap
- 1080 nap
- Ki

#### Karbantartási időköz emlékeztetőjének beállítása

A következő műveleti lépések azt ismertetik, hogyan kell beállítani a karbantartási emlékeztető időközét.

- ▶ Nyissa meg a Beállítások menüt. (lásd 5.2 Navigáció)
- Nyomja meg annyiszor a navigációs nyilat, amíg meg nem jelenik a megfelelő funkció.

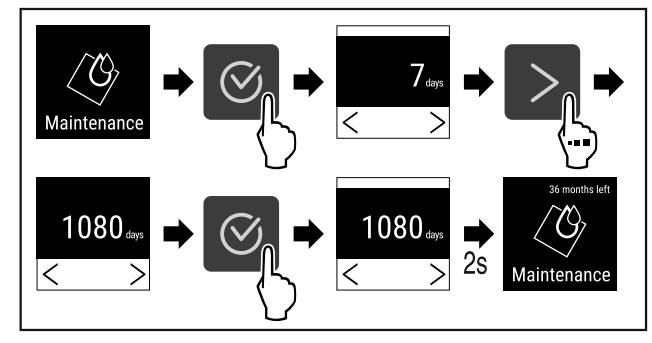

#### Fig. 67

- ▶ Hajtsa végre a művelet lépéseit (lásd Fig. 455).
- Beállította az időszakot, amikor a készüléknek emlékeztetnie kell a karbantartásra.
- ▷ A fennmaradó idő jelenik meg.

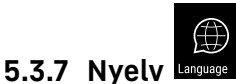

Ezzel a beállítással állítható be a kijelző nyelve.

#### Nyelv beállítása

- Beállítási menü megnyitása (lásd 5.2 Navigáció).
- Nyomja meg annyiszor a navigációs nyilat, amíg meg nem jelenik a megfelelő funkció.

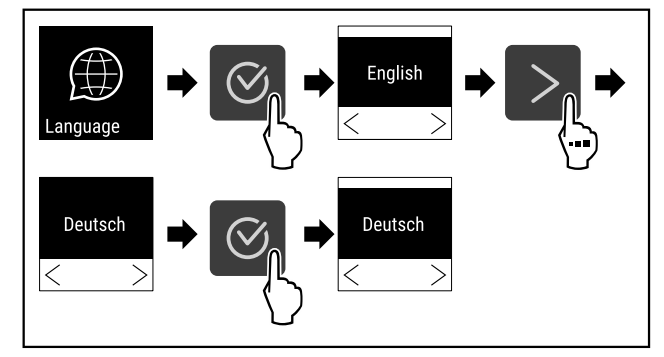

Fig. 68

- Hajtsa végre a művelet lépéseit (lásd Fig. 456).
- ▷ A kiválasztott nyelvet beállította.

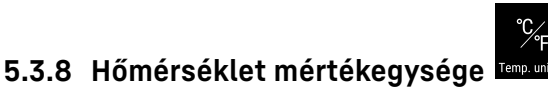

Ez a beállítás lehetővé teszi a hőmérséklet mértékegységének átváltását Celsius-fokról Fahrenheit-fokra és fordítva.

#### Hőmérséklet mértékegységének beállítása

- A példa azt mutatja, hogy a hőmérsékletegységet fok Celsius-ról hogyan módosíthatja Fahrenheitra.
- Beállítási menü megnyitása (lásd 5.2 Navigáció).
- Nyomja meg annyiszor a navigációs nyilat, amíg meg nem jelenik a megfelelő funkció.

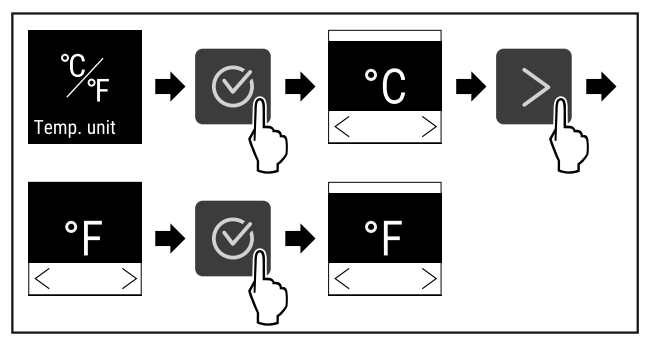

#### Fig. 69

- ▶ Hajtsa végre a művelet lépéseit (lásd Fig. 457).
- A Fahrenheit hőmérséklet-mértékegység beállításra került.

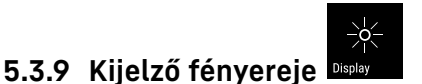

Ez a beállítás a kijelző fényerejének fokozatos beállítását teszi lehetővé.

A fényerő a következő fokozatokban állítható:

- 40%
- 60%
- 80%
- 100% (előzetes beállítás)

#### Kijelző fényerejének beállítása

A következő gyakorlati lépések azt ismertetik, hogy hogyan kell a kijelző fényerejét pl. 100 %-ról 40 %-ra csökkenteni. ▶ Beállítási menü megnyitása (lásd 5.2 Navigáció) .

 Nyomja meg annyiszor a navigációs nyilat, amíg meg nem jelenik a megfelelő funkció.

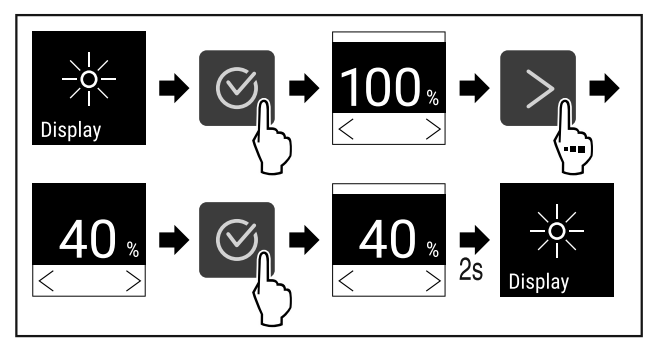

Fig. 70

- ▶ Hajtsa végre a művelet lépéseit (lásd Fig. 458).
- A kijelző fényereje megfelelően módosult.

### 5.3.10 WLAN-kapcsolat

#### Megjegyzés

A Liebherr SmartMonitoring Dashboard használatának a https://smartmonitoring.liebherr.com webcímen keresztüli használatának előfeltétele a SmartModule és az üzleti MyLiebherr-fiók. Az online üzembe helyezés során közvetlenül a meglévő bejelentkezési adataival jelentkezhet be, vagy új felhasználóként regisztrálva üzleti fiókot hozhat létre.

Ez a beállítás vezeték nélküli összeköttetést létesít a készülék és az internet között. A kapcsolatot a SmartModule vezérli. A készülék a böngésző alapú Liebherr Smart-Monitoring Dashboard felületen keresztül csatlakoztatható, a vezérlésre, kezelésre és felügyeletre bővített opciók és egyedi lehetőségek állnak rendelkezésre.

#### Megjegyzés

A tartozékok az ügyfélszolgálattól szerezhetők be (lásd 8.3 Vevőszolgálat), valamint a Liebherr-Hausgeräte üzletében, a home.liebherr.com/shop/de/deu/zubehor.html internetcímen.

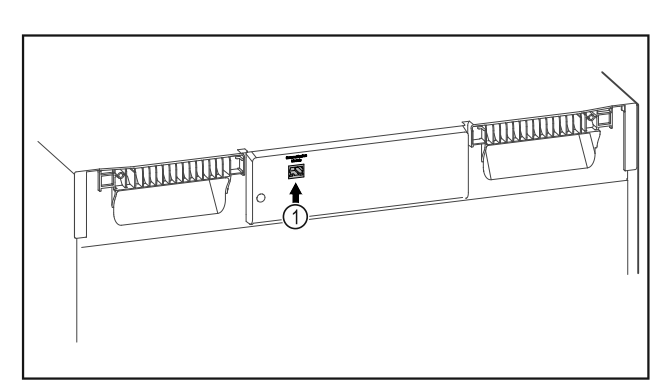

Fig. 71

Győződjön meg arról, hogy a következő előfeltételek teljesülnek:

□ A SmartModule *Fig. 71 (1)* be van helyezve.

#### Kapcsolat létrehozása

A SmartModule üzembe helyezését és beállítását online hajtsa végre a Liebherr SmartMonitoring Dashboard felületen keresztül az internetre csatlakozó végkészülékén.

A Liebherr SmartMonitoring Dashboard felületen megtalálja a SmartModule utólagos beszerelésére vonatkozó információkat.

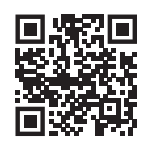

Fig. 72

- Nyissa meg a Liebherr SmartMonitoring Dashboard (lásd Fig. 460) felületet.
- A hűtő- és fagyasztókészüléken:
- Nyissa meg a Beállítások menüt (lásd 5.2 Navigáció).
- Nyomja meg annyiszor a navigációs nyilat, amíg meg nem jelenik a megfelelő funkció.

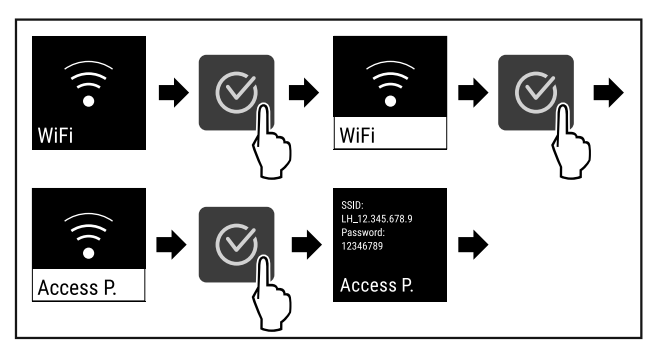

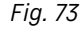

- ▶ Hajtsa végre a művelet lépéseit (lásd Fig. 461).
- Folytassa a beállítási folyamatot az internetre csatlakozó végkészülékén: Liebherr SmartMonitoring Dashboard

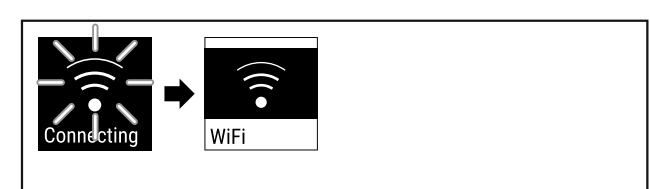

#### Fig. 74

- ▶ A kapcsolat létrejön (lásd Fig. 462).
- ▷ Megjelenik a WiFi connecting kijelzés. Az ikon pulzál.
- Kövesse a Liebherr SmartMonitoring Dashboard felületén megjelenő utasításokat.
- A kapcsolat létrejött.

#### Kapcsolat bontása

- Nyissa meg a Beállítások menüt (lásd 5.2 Navigáció).
- Nyomja meg annyiszor a navigációs nyilat, amíg meg nem jelenik a megfelelő funkció.

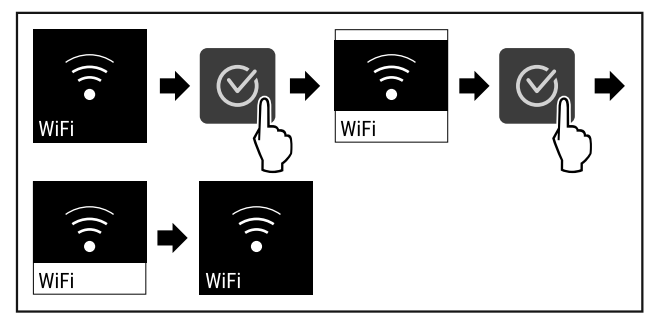

Fig. 75

- ▶ Hajtsa végre a művelet lépéseit (lásd Fig. 463).
- ▷ A kapcsolat meg van szakítva.

#### Kapcsolat visszaállítása

- Nyissa meg a Beállítások menüt (lásd 5.2 Navigáció).
- Nyomja meg annyiszor a navigációs nyilat, amíg meg nem jelenik a megfelelő funkció.

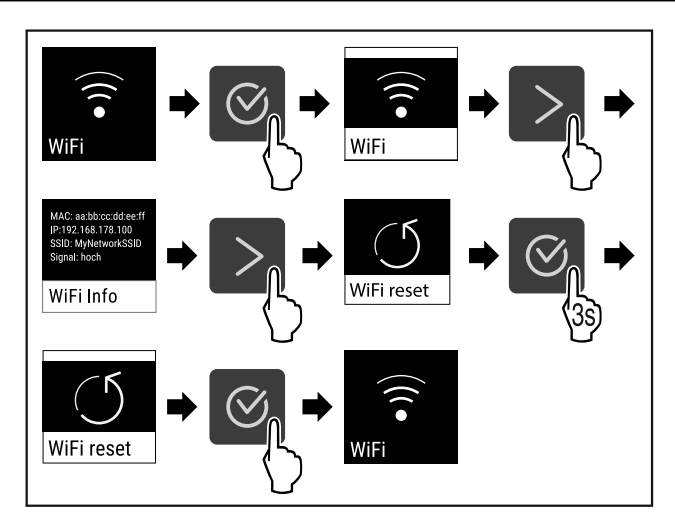

#### Fig. 76

- ► Hajtsa végre a művelet lépéseit (lásd Fig. 464).
- A WiFi beállítások visszaállnak a kiszállításkor érvényes állapotba.

# 5.3.11 Vezetékes internetkapcsolat

#### Megjegyzés

A Liebherr SmartMonitoring Dashboard használatának a https://smartmonitoring.liebherr.com webcímen keresztüli használatának előfeltétele a SmartModule és az üzleti MyLiebherr-fiók. Az online üzembe helyezés során közvetlenül a meglévő bejelentkezési adataival jelentkezhet be, vagy új felhasználóként regisztrálva üzleti fiókot hozhat létre.

Ez a beállítás kábeles összeköttetést létesít a készülék és az internet között. A kapcsolatot a SmartModule vezérli. A készülék a böngésző alapú Liebherr SmartMonitoring Dashboard felületen keresztül csatlakoztatható, a vezérlésre, kezelésre és felügyeletre bővített opciók és egyedi lehetőségek állnak rendelkezésre.

#### Megjegyzés

A tartozékok az ügyfélszolgálattól szerezhetők be (lásd 8.3 Vevőszolgálat) , valamint a Liebherr-Hausgeräte üzletében, a home.liebherr.com/shop/de/deu/zubehor.html internetcímen.

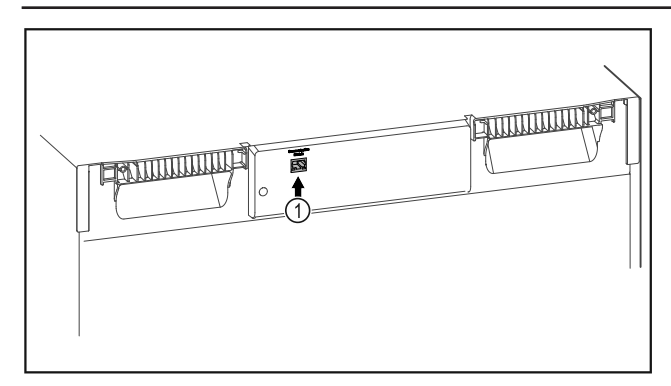

#### Fig. 77

Győződjön meg arról, hogy a következő előfeltételek teljesülnek:

- □ A SmartModule *Fig. 77 (1)* be van helyezve.
- A hálózati kábel csatlakoztatva van.

#### Kapcsolat létrehozása

A SmartModule üzembe helyezését és beállítását online hajtsa végre a Liebherr SmartMonitoring Dashboard felületen keresztül az internetre csatlakozó végkészülékén.

A Liebherr SmartMonitoring Dashboard felületen megtalálja a SmartModule utólagos beszerelésére vonatkozó információkat.

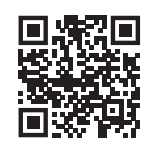

#### Fig. 78

- Nyissa meg a Liebherr SmartMonitoring Dashboard (lásd Fig. 466) felületet.
- A hűtő- és fagyasztókészüléken:
- Nyissa meg a Beállítások menüt. (lásd 5.2 Navigáció)
- Nyomja meg annyiszor a navigációs nyilat, amíg meg nem jelenik a megfelelő funkció.

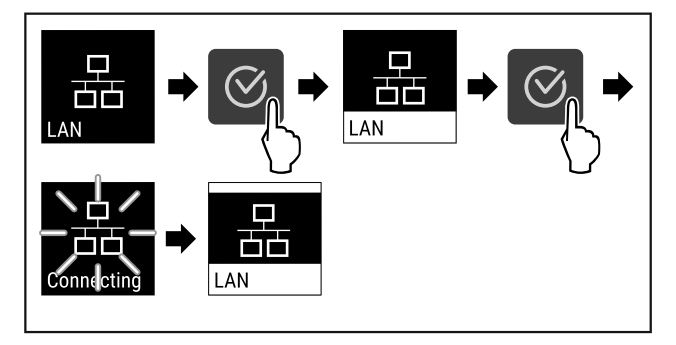

#### Fig. 79

- Hajtsa végre a művelet lépéseit (lásd Fig. 467).
- A kapcsolat létrejön: Megjelenik a LAN connecting kijelzés. Az ikon pulzál.
- Kövesse a Liebherr SmartMonitoring Dashboard felületén megjelenő utasításokat.
- ⊳ A kapcsolat létrejött.

#### Kapcsolat bontása

- Nyissa meg a Beállítások menüt. (lásd 5.2 Navigáció)
   Nyomja meg annyiszor a navigációs nyilat, amíg meg nem
- jelenik a megfelelő funkció.

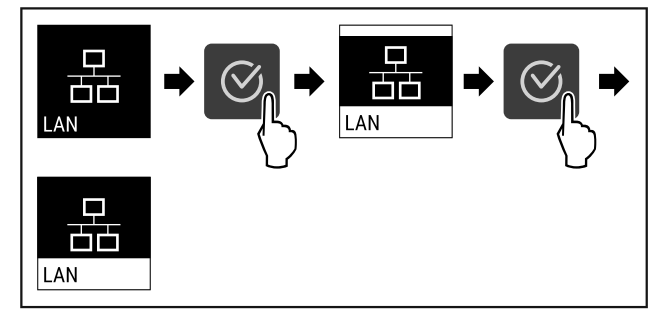

Fig. 80

- Hajtsa végre a művelet lépéseit (lásd Fig. 468).
- ▷ A kapcsolat meg van szakítva.

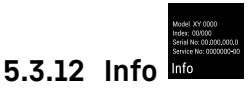

Ez a kijelzés a készülék típusát, a sorozatszámát és a szervizszámát mutatja.

#### Info-kijelzés

 Nyomja meg annyiszor a navigációs nyilat, amíg meg nem jelenik a megfelelő funkció.

## Kezelés

Model XY 0000 Index: 00/000 Serial No: 00.000.000.0 Service No: 0000000-00

### Info

Fig. 81

▷ Megjelennek a készülékinformációk.

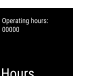

5.3.13 Üzemórák Hours

Ez a kijelzés a készülék üzemóráit mutatja.

#### Üzemórák kijelzése

Nyissa meg a felhasználói menüt .

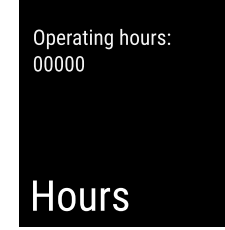

Fig. 82

▷ Megjelennek az üzemórák.

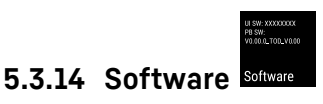

Ez a kijelzés a készülék szoftververzióját mutatja.

#### Szoftververzió kijelzése

- ▶ Nyissa meg a felhasználói menüt .
- Nyomja meg annyiszor a navigációs nyilat, amíg meg nem jelenik a megfelelő funkció.

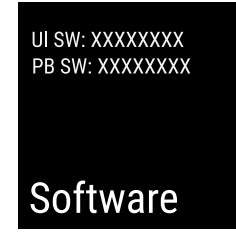

Fig. 83

▷ Megjelenik a szoftververzió.

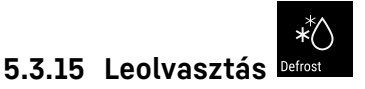

A készülék normál üzemben automatikusan elvégzi a leolvasztást.

Alkalmazás:

 Ha erősen eljegesedett a készülék belső tere, akkor manuálisan elindítható az automatikus leolvasztási funkció.

#### Az automatikus leolvasztás kézi indítása

Nyomja meg annyiszor a navigációs nyilat, amíg meg nem jelenik a megfelelő funkció.

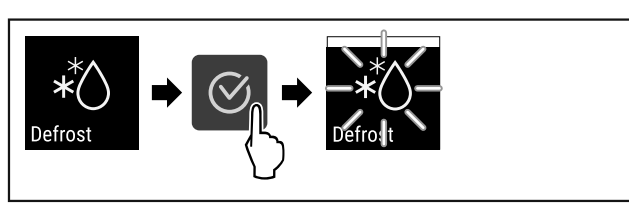

#### Fig. 84

- Hajtsa végre a művelet lépéseit (lásd Fig. 472).
- Elindult az automatikus leolvasztás. Miután befejeződött a leolvasztás, a készülék automatikusan visszakapcsol normál üzemmódba.

#### A manuálisan elindított leolvasztás megszakítása

 Nyomja meg annyiszor a navigációs nyilat, amíg meg nem jelenik a megfelelő funkció.

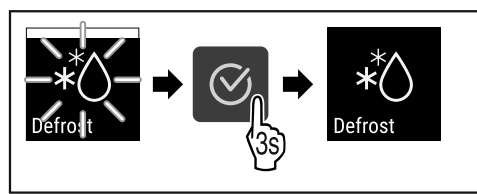

#### Fig. 85

- ▶ Hajtsa végre a művelet lépéseit (lásd Fig. 473).
- Megszakította a manuálisan elindított leolvasztást. A készülék visszakapcsol normál üzemmódba.

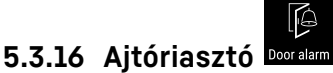

Állítsa be az időtartamot, amely letelte után nyitott ajtó esetén megszólal a hangjelzés.

A következő értékek állíthatók be:

- 15 másodperc
- 30 másodperc
- 60 másodperc
- 90 másodperc
- 120 másodperc
- 150 másodperc
- 180 másodperc
- Ki

#### Ajtóriasztás beállítása

A következő gyakorlati lépések azt ismertetik, hogy hogyan kell beállítani az ajtóriasztás időtartamát.

- Beállítási menü megnyitása (lásd 5.2 Navigáció).
- Nyomja meg annyiszor a navigációs nyilat, amíg meg nem jelenik a megfelelő funkció.

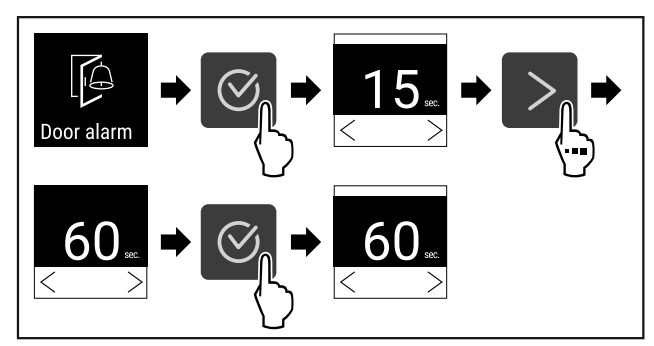

Fig. 86

- Végezze el a gyakorlati lépéseket (lásd Fig. 474).
- ▷ Az ajtóriasztás be van állítva.

### Ajtóriasztás inaktiválása

A következő gyakorlati lépések azt ismertetik, hogy hogyan kell inaktiválni az ajtóriasztást.

- Beállítási menü megnyitása (lásd 5.2 Navigáció).
- Nyomja meg annyiszor a navigációs nyilat, amíg meg nem jelenik a megfelelő funkció.

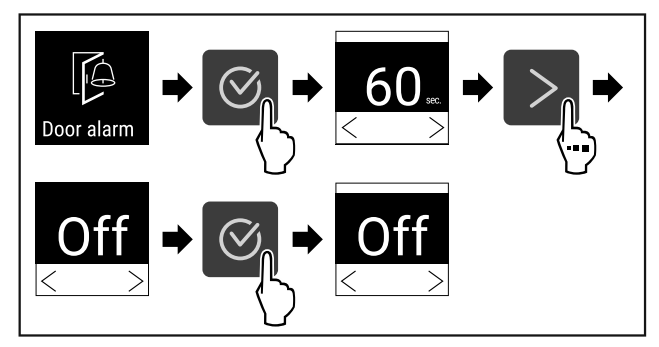

Fig. 87

- Végezze el a gyakorlati lépéseket (lásd Fig. 475).
- > Az ajtóriasztás inaktiválva van.

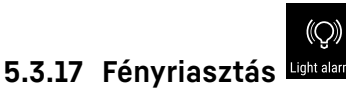

Ez a beállítás a riasztások vizuális megjelenítését teszi lehetővé a készülék villogó megvilágításával.

#### Megjegyzés

A fényriasztás kiszállításkor ki van kapcsolva. Ahhoz, hogy működjön, a fényriasztást aktiválni kell.

#### A fényriasztás aktiválása

- Beállítási menü megnyitása (lásd 5.2 Navigáció).
- Nyomja meg annyiszor a navigációs nyilat, amíg meg nem jelenik a megfelelő funkció.

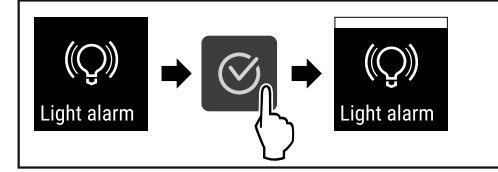

#### Fig. 88

Végezze el a gyakorlati lépéseket (lásd Fig. 476).

▷ A lắmpakar aktív.

#### A lámpakar kikapcsolása

- Beállítási menü megnyitása (lásd 5.2 Navigáció).
- Nyomja meg annyiszor a navigációs nyilat, amíg meg nem jelenik a megfelelő funkció.

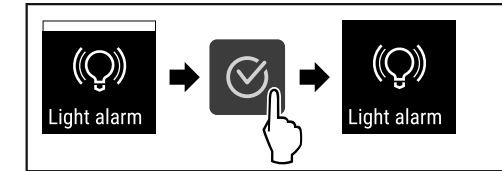

Fig. 89

- Végezze el a gyakorlati lépéseket (lásd Fig. 477).
- ⊳ A lámpakar inaktív.

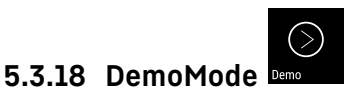

Ha a készülék DemoMode üzemmódban van, az összes hűtéstechnikai funkció inaktiválva van. Ez például bemutatók esetén hasznos.

#### DemoMode aktiválása

- Nyissa meg a felhasználói menüt.
- Nyomja meg annyiszor a navigációs nyilat, amíg meg nem jelenik a megfelelő funkció.

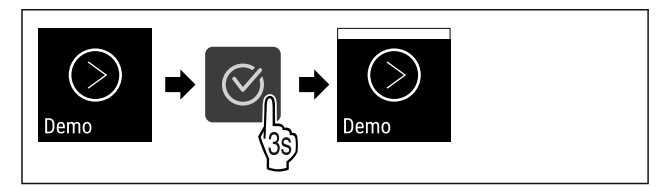

#### Fig. 90

▶ Végezze el a gyakorlati lépéseket (lásd Fig. 478).

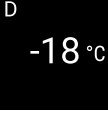

Fig. 91

- ▷ Aktiválta az DemoMode funkciót.
- Megjelenik az állapotjelző, a bal felső sarokban egy "D" betűvel.

#### Az DemoMode inaktiválása

- Nyissa meg a felhasználói menüt.
- Nyomja meg annyiszor a navigációs nyilat, amíg meg nem jelenik a megfelelő funkció.

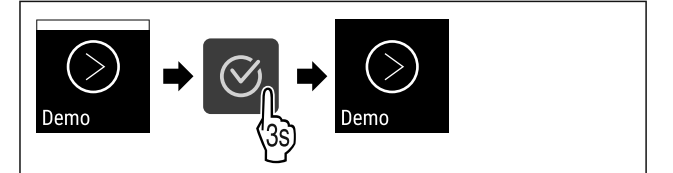

#### Fig. 92

Végezze el a gyakorlati lépéseket (lásd Fig. 480).

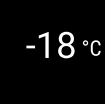

Fig. 93

- ▷ Az DemoMode inaktiválva van.
- Megjelenik az állapotjelző.

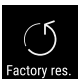

### 5.3.19 Gyári beállítások visszaállítása

Ez a funkció lehetővé teszi a készülék visszaállítását a gyári beállításokra. Az összes eddigi elvégzett beállítás visszaáll az eredeti beállításra.

#### Gyári beállítások visszaállításának végrehajtása

- Nyissa meg a felhasználói menüt.
- Nyomja meg annyiszor a navigációs nyilat, amíg meg nem jelenik a megfelelő funkció.

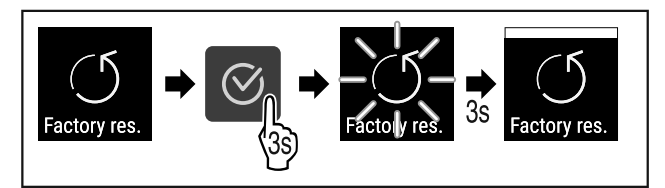

#### Fig. 94

- Hajtsa végre a művelet lépéseit (lásd Fig. 482).
- ▷ A gyári beállítások visszaállítása megtörtént.
- > A készülék újraindul.

## 5.4 Üzenetek

### 5.4.1 Figyelmeztetések

A figyelmeztetéseket hangjelzés jelzi, illetve látható ikon mutatja a kijelzőn. A hangjelzés egyre erősödik és hangosabbá válik, amíg az üzenet nem nyugtázzák.

| Üzenet                              | Ok                                                                                                    | Elhárítás                                                                                                    |
|-------------------------------------|----------------------------------------------------------------------------------------------------|----------------------------------------------------------------------------------------------------|
| Door open<br>Nyitva van az ajtó     | Az üzenet akkor jelenik meg, ha túl hosszú<br>ideig nyitva maradt az ajtó.                                                                                                    | Csukja be az ajtót.                                                                                                    |
|                                     |                                                                                                    | <ul> <li>Nyomja meg a jóváhagyó gombot.</li> </ul>                                                                                                    |
|                                     |                                                                                                    | <ul> <li>A riasztas berejeződik.</li> </ul>                                                                                                    |
|                                     |                                                                                                    | Az üzenet megjelenítésének időtartama<br>állítható (lásd 5.3.16 Ajtóriasztó ) .                                                                                                    |
| Temperature<br>Hőmérséklet riasztás | Az üzenet akkor jelenik meg, ha a hőmér-<br>séklet nem felel meg a beállított hőmér-<br>sékletnek. A hőmérsékleti eltérések az<br>alábbi okokra vezethetők vissza:<br>- Meleg élelmiszert tettek be.<br>- A hűtendő termékek átrendezése és kivé-<br>tele során túl sok meleg környezeti levegő<br>áramlott be.<br>- Hosszabb áramszünet volt. | <ul> <li>Nyomja meg a jóváhagyó gombot.</li> <li>A legmelegebb hőmérséklet jelenik meg.</li> <li>Nyomja meg a jóváhagyó gombot.</li> </ul>                                                                   |
|                                     |                                                                                                    | <ul> <li>Az aktuális hőmérséklet villog, és<br/>a kijelző a hőmérsékletriasztás ikonnal<br/>váltakozik, amíg a beállított hőmérsékletet<br/>eléri.</li> <li>Ellenőrizze a hűtött termék minőségét</li> </ul> |
|                                     |                                                                                                    | F Ellenonzze a nulott termek minoseget.                                                                                                    |

| Üzenet                            | Ok                                                                                                    | Elhárítás                                                                                                    |
|-----------------------------------|----------------------------------------------------------------------------------------------------|----------------------------------------------------------------------------------------------------|
| Error<br>Hiba                     | A készülék meghibásodott, készülékhiba<br>áll fenn, vagy a készülék valamelyik alkotó-<br>eleme meghibásodott.                                      | <ul> <li>Helyezze át a hűtendő árukat.</li> </ul>                                                                                                    |
|                                   |                                                                                                    | <ul> <li>Nyomja meg a jóváhagyó gombot.</li> <li>xxxxx</li></ul>                                                                                                    |
|                                   |                                                                                                    | <ul> <li>▶ Ha rendelkezésre áll, egy további hibakód jelenik meg.</li> <li><b>vagy</b></li> <li>▶ Megjelenik az állapotjelző képernyő</li> <li><b>5,0°c</b></li> <li>villogó hibaikonnal</li> <li>▶ A navigációs billentyűk újbóli megnyomásával újra megjeleníthetők a hibakódok.</li> <li>▶ Jegyezze fel a hibakód(oka)t, és vegye fel a kapcsolatfelvétel a vevőszolgálattal.</li> </ul> |
| Power<br>Áramszünet               | Az üzenet áramszünetet követően jelenik<br>meg, ha a hőmérséklet a hálózati tápel-<br>látás visszatérte után a riasztási határ-<br>érték fölé esik. | <ul> <li>Nyomja meg a jóváhagyó gombot.</li> <li>A legmagasabb hőmérséklet és az áramkimaradások száma kijelzésre kerülnek.</li> <li>Nyomja meg a jóváhagyó gombot.</li> <li>A riasztás befejeződik, és megjelenik az aktuális hőmérséklet.</li> <li>Ellenőrizze a hűtött termék minőségét.</li> </ul>                                                                                      |
| Image: WiFi error       WLAN-hiba | A WLAN-kapcsolat megszakadt.                                                                                                    | <ul> <li>Ellenőrizze a kapcsolatot.</li> <li>Nyomja meg a jóváhagyó gombot.</li> <li>A riasztás befejeződik.</li> </ul>                                                                                                    |

# Felszereltség

| Image: WWW error       WWW-hiba WLAN | Az üzenet akkor jelenik meg, ha az inter-<br>netkapcsolat a WLAN-on keresztül jött<br>létre. | <ul> <li>Ellenőrizze a kapcsolatot.</li> <li>Syomja meg a jóváhagyó gombot.</li> <li>A riasztás befejeződik.</li> </ul>                                                                                                    |
|--------------------------------------|----------------------------------------------------------------------------------------------|----------------------------------------------------------------------------------------------------|
| LAN error                            | A LAN-kapcsolat megszakadt.                                                                  | <ul> <li>Ellenőrizze a kapcsolatot és a hálózati kábelt.</li> <li>Image: Second Second Secon</li></ul> |
| U<br>WWW error<br>WWW-hiba LAN       | Az üzenet akkor jelenik meg, ha az inter-<br>netkapcsolat a LAN-on keresztül jött létre.     | <ul> <li>Ellenőrizze a kapcsolatot.</li> <li>Nyomja meg a jóváhagyó gombot.</li> <li>A riasztás befejeződik.</li> </ul>                                                                                                    |

### 5.4.2 Emlékeztetők

Az emlékeztetők akkor jelennek meg, ha valaminek az elvégzésére szólít fel a rendszer. Ezeket hangjelzés jelzi, illetve látható ikon mutatja a kijelzőn. A jóváhagyó gomb megnyomásával nyugtázza az üzenetet.

| Üzenet                                        | Ok                                                                                     | Elhárítás                                                                                                    |
|-----------------------------------------------|----------------------------------------------------------------------------------------|----------------------------------------------------------------------------------------------------|
| Maintenance<br>Karbantartási emlékez-<br>tető | Az üzenet akkor jelenik meg, ha a beállított<br>karbantartási időköz időzítője lejárt. | <ul> <li>Nyomja meg a jóváhagyó gombot.</li> <li>A riasztás befejeződik.</li> <li>Megjegyzés</li> <li>A karbantartási időköz beállítható<br/>(lásd 5.3.6 Karbantartási időköz emlékezte-<br/>tője ).</li> </ul> |

## 6 Felszereltség

### 6.1 Biztonsági zár

A készülék ajtaján elhelyezett zár biztonsági mechanizmussal van ellátva.

### 6.1.1 A készülék lezárása

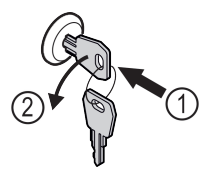

Fig. 95

- Dugja be a kulcsot.
- ▶ Forgassa el a kulcsot 90°-kal az óramutató járásával
- ellenkező irányba.
- ▷ A készülék le van zárva.

#### 6.1.2 A készülék felnyitása

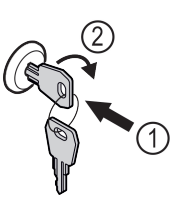

Fig. 96

- Dugja be a kulcsot *Fig. 96 (1)*.
- Forgassa el a kulcsot 90°-kal az óramutató járásával megegyező irányba Fig. 96 (2).
- A készülék lezárása ki van oldva.

# 7 Karbantartás

## 7.1 A készülék leolvasztása

# FIGYELMEZTETÉS

A készülék szakszerűtlen olvasztása!

Sérülés és rongálódás veszélye.

- A leolvasztási folyamat felgyorsítására ne használjon a gyártó által ajánlottaktól eltérő mechanikus berendezést vagy egyéb eszközt.
- Ne használjón elektromos fűtő- vagy gőzsugaras tisztítókészülékeket, nyílt lángot vagy leolvasztó sprayt.
- Ne szedje le a jeget éles tárgyakkal.

### Kézi leolvasztás:

- Kapcsolja ki a készüléket. (lásd 5.3.2 A készülék be- és kikapcsolása)
- Húzza ki a hálózati csatlakozót.
- Helyezze át a hűtendő árukat.
- A leolvasztási folyamat idejére hagyja nyitva a készülék ajtaját.
- Törölje fel a visszamaradt olvadékvizet egy ronggyal, és tisztítsa meg a készüléket.

## 7.2 Berendezés tisztítása

### 7.2.1 Előkészületek

# FIGYELMEZTETÉS

A feszültség alatt álló alkatrészek miatt rövidzárlat veszélye áll fenn!

- Áramütést szenvedhet, vagy károsodhat az elektronika.
- Kapcsolja ki a készüléket.
- Húzza ki a hálózati csatlakozódugót, vagy kapcsolja le a biztosítékot.

# FIGYELMEZTETÉS

- A hűtőkör ne sérüljön.
- Ürítse ki a készüléket.
- Húzza ki a hálózati csatlakozódugót.

### 7.2.2 A ház tisztítása

### FIGYELEM

- Szakszerűtlen tisztítás!
- A készülék károsodhat.
- Kizárólag puha tisztítókendőt és semleges pH-értékű általános tisztítószert használjon.
- Ne használjon súroló vagy dörzsölő szivacsot, illetve acélgyapjút.
- Ne használjon éles, súroló, homok-, klorid- vagy savtartalmú tisztítószert.

# 

A forró gőz sérülést és rongálódást okoz!

- A forró gőz égési sérüléseket okozhat és károsíthatja a felületeket.
- Ne használjon gőzsugaras tisztítóberendezést!

### FIGYELEM

- A rövidzárlat károkat okozhat!
- A készülék tisztításakor ügyeljen arra, hogy a tisztításhoz használt víz ne hatoljon be az elektromos alkatrészekbe.
- Törölje le a házat puha és tiszta ronggyal. Erős szennyeződés esetén használjon langyos vizet és semleges tisztítószert. Az üvegfelületek emellett ablaktisztító szerrel is tisztíthatók.
- A cseppfolyósító spirált évente tisztítsa meg. A cseppfolyósító spirál tisztításának elmulasztása jelentősen csökkenti a készülék hatékonyságát.

### 7.2.3 A beltér tisztítása

# 

A feszültség alatt álló alkatrészek miatt rövidzárlat veszélye áll fenn!

Áramütést szenvedhet, vagy károsodhat az elektronika.

- Kapcsolja ki a készüléket.
- Húzza ki a hálózati csatlakozódugót, vagy kapcsolja le a biztosítékot.

# FIGYELMEZTETÉS

A forró gőz sérülést és rongálódást okoz!

- A forró gőz égési sérüléseket okozhat és károsíthatja a felületeket.
- Ne használjon gőzsugaras tisztítóberendezést!

### FIGYELEM

Szakszerűtlen tisztítás!

- A készülék károsodhat.
- Kizárólag puha tisztítókendőt és semleges pH-értékű általános tisztítószert használjon.
- Ne használjon súroló vagy dörzsölő szivacsot, illetve acélgyapjút.
- Ne használjon éles, súroló, homok-, klorid- vagy savtartalmú tisztítószert.

#### Megjegyzés

A készülék belső oldalán található típustáblát ne sértse meg és ne vegye le. A típustábla fontos a vevőszolgálat számára.

- Nyissa ki az ajtót.
- Ürítse ki a készüléket.
- A belső teret és a felszereléshez tartozó részeket és a külső falakat langyos vízzel és öblítőszerrel tisztítsa meg. Ne használjon homok- vagy savtartalmú tisztítószert, ill. vegyi oldószereket.

### 7.2.4 A tisztítás után

- ▶ Törölje szárazra a berendezést és a felszerelés részeit.
- Csatlakoztassa a készüléket a hálózathoz, és kapcsolja be.
- Ha a hőmérséklet már eléggé alacsony:
- Helyezze be a hűtendő árukat.
- Végezzen rendszeresen tisztítást.
- A hűtőgépet a hőcserélővel (a készülék hátoldalán lévő fémrácsozattal) együtt évente egyszer meg kell tisztítani és le kell porolni.

# 8 Vevőinformációk

### 8.1 Műszaki adatok

#### Hőmérséklet-tartomány

Fagyasztás -9 – -26 °C

| Maximális befogadóképesség polconként <sup>A]</sup> |                              |         |        |
|-----------------------------------------------------|------------------------------|---------|--------|
| Készülék szélessé<br>(lásd 3.2 A készül<br>méretei) | ge Behelyezhető<br>ék rácsok | Üveglap | Farács |
| 600 mm                                              | 45 kg                        | 40 kg   | 45 kg  |
| 750 mm                                              | 60 kg                        | 40 kg   | 60 kg  |

<sup>A)</sup> Túlterhelés esetén a polcok meghajolhatnak.

#### Maximális hasznos űrtartalom

Lásd a hasznos űrtartalmat a típustáblán (lásd 1.2 A készülék és a felszereltség áttekintése) .

### 8.2 Műszaki üzemzavar

A készülék tervezése és gyártása során arra törekedtünk, hogy üzembiztos legyen a működése, és hosszú legyen az élettartama. Amennyiben működés közben mégis meghibásodás lépne fel, akkor ellenőrizze, hogy az üzemzavar nem kezelési hibára vezethető-e vissza. Ilyen esetben a garanciális időn belül is kénytelenek vagyunk a felmerülő költségeket Önnek felszámítani.

Az alábbi üzemzavarokat saját maga is elháríthatja.

### 8.2.1 A készülék működése

| Hiba                                | Ok                                                                                   | Elhárítás                                                                                                    |
|-------------------------------------|--------------------------------------------------------------------------------------|----------------------------------------------------------------------------------------------------|
| A készülék nem<br>működik.          | → A készülék nincs bekapcsolva.                                                      | <ul> <li>Kapcsolja be a készüléket.</li> </ul>                                                                                                    |
|                                     | → A hálózati csatlakozódugót nem<br>megfelelően helyezte a csatlako-<br>zóaljzatba.  | <ul> <li>Ellenőrizze a hálózati csatlakozódugót.</li> </ul>                                                                                                    |
|                                     | → A csatlakozóaljzat biztosítéka nincs rendben.                                      | <ul> <li>Ellenőrizze a biztosítékot.</li> </ul>                                                                                                    |
|                                     | → Áramszünet                                                                         | <ul> <li>Tartsa a készüléket lezárva.</li> <li>Óvja az élelmiszereket: Hosszabb áramszünet esetén<br/>helyezzen jégakkukat az élelmiszer tetejére, vagy hasz-<br/>náljon hordozható fagyasztószekrényt.</li> <li>A kiolvadt élelmiszert ne fagyassza le újra.</li> </ul> |
|                                     | → A készülék csatlakozódugója nincs<br>rendesen bedugva a készülékbe.                | <ul> <li>Ellenőrizze a készülék csatlakozódugóját.</li> </ul>                                                                                                    |
| Nem elég alacsony<br>a hőmérséklet. | → A készülék ajtaját nem csukta be megfelelően.                                      | <ul> <li>Csukja be a készülék ajtaját.</li> </ul>                                                                                                    |
|                                     | → A be- és kiszellőzés nem elegendő.                                                 | Tegye szabaddá és tisztítsa meg a szellőzőrácsot.                                                                                                    |
|                                     | → A környezeti hőmérséklet túl magas.                                                | <ul> <li>Ügyeljen a helyes környezeti feltételekre:</li> </ul>                                                                                                    |
|                                     | → A készüléket túl gyakran nyitotta<br>ki, vagy túl hosszú ideig tartotta<br>nyitva. | <ul> <li>Várja meg, hogy beáll-e a kívánt hőmérséklet magától.<br/>Ha nem, forduljon a vevőszolgálathoz (lásd 8.3 Vevőszol-<br/>gálat).</li> </ul>                                                                                                    |
|                                     | → Rosszul állította be a hőmérsék-<br>letet.                                         | <ul> <li>Állítsa hidegebbre a hőmérsékletet, és 24 óra után ellen-<br/>őrizze.</li> </ul>                                                                                                    |
|                                     | → A készülék túl közel van egy hőfor-<br>ráshoz (tűzhely, fűtőtest stb.).            | <ul> <li>Változtassa meg a készülék vagy a hőforrás felállítási<br/>helyét.</li> </ul>                                                                                                    |

### 8.3 Vevőszolgálat

Először vizsgálja meg, hogy a hibát önállóan el tudja-e hárítani . Ha nem ez a helyzet, forduljon a vevőszolgálathoz. A címet a mellékelt "Liebherr szerviz" brosúrában találja.

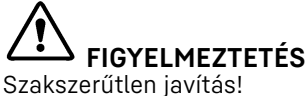

Sérülések.

- A berendezésen és a hálózati csatlakozóvezetéken a nem kifejezetten megemlített javításokat és beavatkozásokat (lásd 7 Karbantartás), csak a vevőszolgálat végezheti el.
- Ha megsérül a hálózati csatlakozóvezeték, csak a gyártóval, annak ügyfélszolgálatával vagy hozzájuk hasonló képesítéssel rendelkező szakemberrel cseréltesse le.
- A védőérintkezős csatlakozódugóval rendelkező készülékeken a cserét maga az ügyfél is elvégezheti.

# Használaton kívül helyezés

### 8.3.1 Kapcsolatfelvétel a vevőszolgálattal

Győződjön meg arról, hogy a berendezésre vonatkozó alábbi információk elő vannak készítve:

- 🗖 A berendezés megnevezése (típus és jelölés)
- Szerviz szám (szerviz)
- Sorozatszám (S sz.)
- Készülékinformációk lehívása a kijelzőn (lásd 5.3.12 Info ).

-vagy-

- Nézze meg a készülékinformációkat a típustáblán. (lásd 8.4 Típustábla)
- Jegyezze fel azokat.
- Értesítse a vevőszolgálatot: Adja meg a hibákat és a készülékinformációkat.
- Így gyorsan és célirányosan tudjuk elvégezni a szervizelést.
- ► Kövesse a vevőszolgálat további útmutatásait.

### 8.4 Típustábla

A típustábla a készülék belső oldalán található. Lásd a készülék áttekintését.

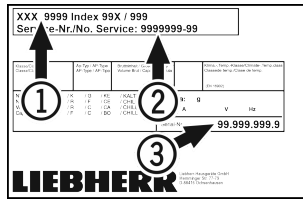

Fig. 97

(1) Készülék megnevezése (3) Sorozatsz.

(2) Szerviz sz.

# 9 Használaton kívül helyezés

- Ürítse ki a készüléket.
- Kapcsolja ki a készüléket.
- Húzza kí a hálózati csatlakozódugót.
- Húzza ki szükség szerint a készülék csatlakozódugóját: Húzza ki, és ezzel egyidejűleg mozgassa balról jobbra.
- Tisztítsa meg a készüléket. (lásd 7.2 Berendezés tisztítása)
- Hagyja nyitva az ajtót, hogy ne keletkezzenek rossz szagok.

#### Megjegyzés

A készülék károsodhat és meghibásodhat!

Miután üzemen kívül helyezte, a készüléket csak -10 °C és +50 °C között, a megengedett környezeti hőmérsékleten tárolja.

# 10 Hulladékkezelés

### 10.1 A készülék előkészítése hulladékként való kezelésre

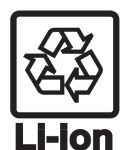

A Liebherr néhány készülékbe akkumulátorokat helyez. Az EU-ban a törvényhozók környezetvédelmi okokból arra kötelezik a végfelhasználókat, hogy a használt készülékek hulladékként való kezelése előtt távolítsák el ezeket az elemeket. Amennyiben az Ön készüléke tartalmaz elemet, úgy a készüléken erre vonatkozó jelölés található.

- Lámpák Amennyiben a lámpákat egyedül, károsítás nélkül ki tudja venni, úgy ezeket is szerelje ki a hulladékként való kezelés előtt.
- ▶ Helyezze üzemen kívül a készüléket.
- Elemekkel rendelkező készülék: vegye ki az elemeket. A leírást lásd a Karbantartás fejezetben.
- Ha lehetséges: károsítás nélkül szerelje ki a lámpákat.

### 10.2 A készülék hulladékként történő kezelése környezetbarát módon

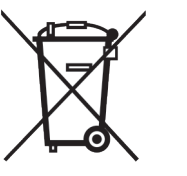

A készülék még sok értékes anyagot tartalmaz, és a vegyes háztartási hulladéktól elkülönítetten kell kezelni.

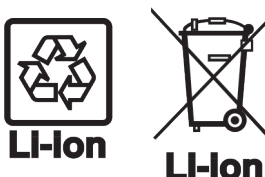

Németországban:

Lámpák

Az elemeket a használt készülékből kivéve kezelje hulladékként. Ehhez az elemek díjtalanul leadhatók az üzletben, valamint az újrahasznosító telepeken és hulladékudvarokban.

A kiszerelt lámpákat megfelelő gyűjtőhelyeken adhatja le.

A készülék a helyi újrahasznosító telepeken és hulladékudvarokban díjtalanul leadható az 1. osztály gyűjtőkonténerébe. Ha olyan kereskedésben vásárol új hűtő- / fagyasztókészüléket, amelynek eladótere > 400 m², akkor a kereskedő is díjtalanul átveszi régi készülékét.

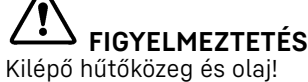

Tűz. A készülékben lévő hűtőközeg környezetbarát, de gyúlékony. A készülékben lévő olaj szintén gyúlékony. Ha kilép a hűtőközeg és az olaj, akkor kellően magas koncentráció mellett begyulladhat, ha külső hőforrással érintkezik.
Ne sértse meg a hűtőkör és a kompresszor csővezetékeit.

- Ne serise meg a nutokor es a kompresszor csovezeter
- Károsítás nélkül szállítsa el a készüléket.
- Az elemeket, lámpákat és a készüléket a fenti előírások szerint kezelje hulladékként.

# 11 Kiegészítő információk

További információkat a garanciális feltételekre vonatkozóan a mellékelt szervizbrosúrában vagy az interneten talál a következő cím alatt: https://home.liebherr.com.

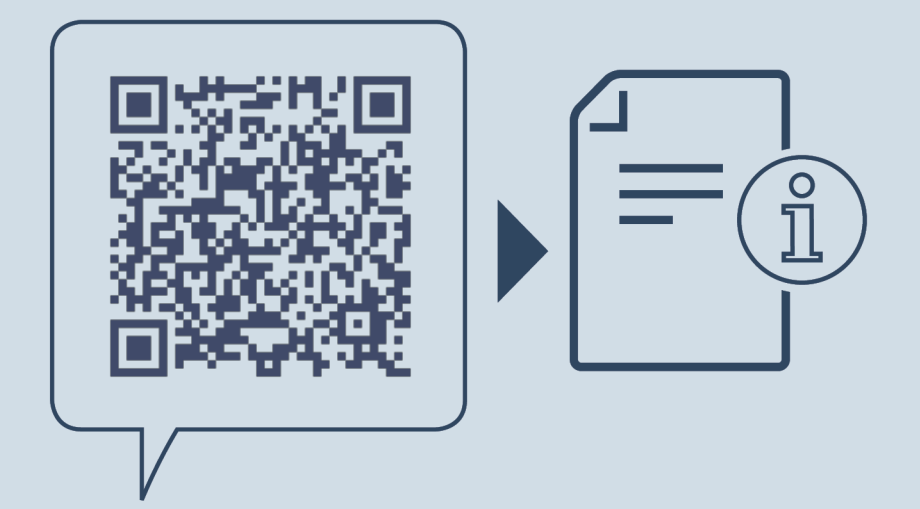

home.liebherr.com/fridge-manuals

HU

Fagyasztókészülék EREDETI ÜZEMELTETÉSI ÚTMUTATÓ

Kiadás dátuma: 20230123

Cikkszám - index: 7082934-00

Liebherr-Hausgeräte Ochsenhausen GmbH Memminger Straße 77-79 88416 Ochsenhausen Deutschland